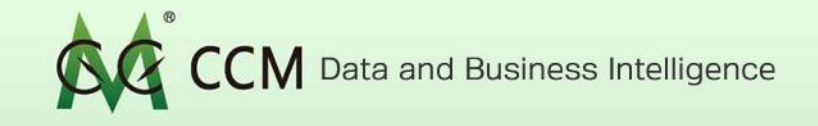

# CCM ONLINE PLATFORM USER GUIDE

A professional market information provider | CCM is a brand of Kcomber Email:econtact@cnchemicals.com Website:http://www.cnchemicals.com

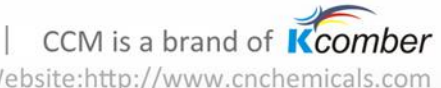

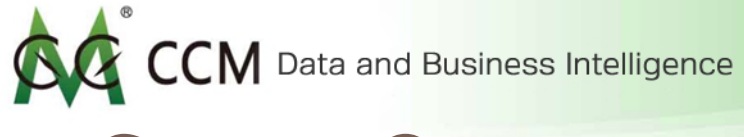

# Content Overview

| Introduction to CCM Online Platform | Pg. 3-5   |
|-------------------------------------|-----------|
| Industrial Database                 | Pg. 6-35  |
| Company Profile                     | Pg. 36-38 |
| Macro Data Map                      | Pg. 39-47 |
| Complimentary Download              | Pg. 48-50 |

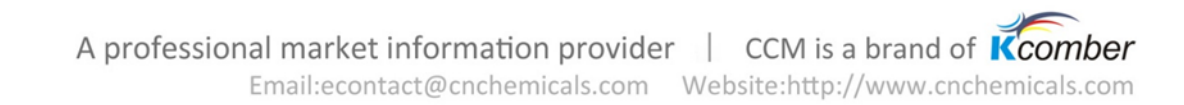

CCM Data and Business Intelligence

#### Why do you need CCM Online Platform for your business?

Are you in the industries of agriculture, chemical, biotechnology and food? Are you tired of spending hours and days on the internet searching for information about the Chinese market? If your answer is yes, then you need CCM Online Platform. Here are some of the few questions you may ask relating to your business that you can answer by using CCM Online Platform.

- How is the industry condition like in China everyday?
- Who are my competitors?
- Who are my consumers?
- What is the future price trend of my product?
- Who are the major suppliers and distributors?
- What is the impact of China's policy toward my industry/product?
- How do I successfully enter the Chinese market?
- What is the importing and exporting conditions of my product?
- How do I launch my product?

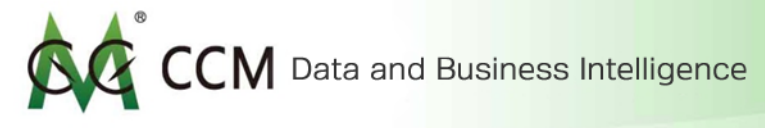

#### How to Access CCM Online Platform

First, you need to register to become an user of CCM Online Platform on CCM's website

(<u>http://www.cnchemicals.com/Join.aspx?site=online&btn=getfreetrial</u>).

Once you have registered, you can now log into your account and access it from CCM's homepage as below.

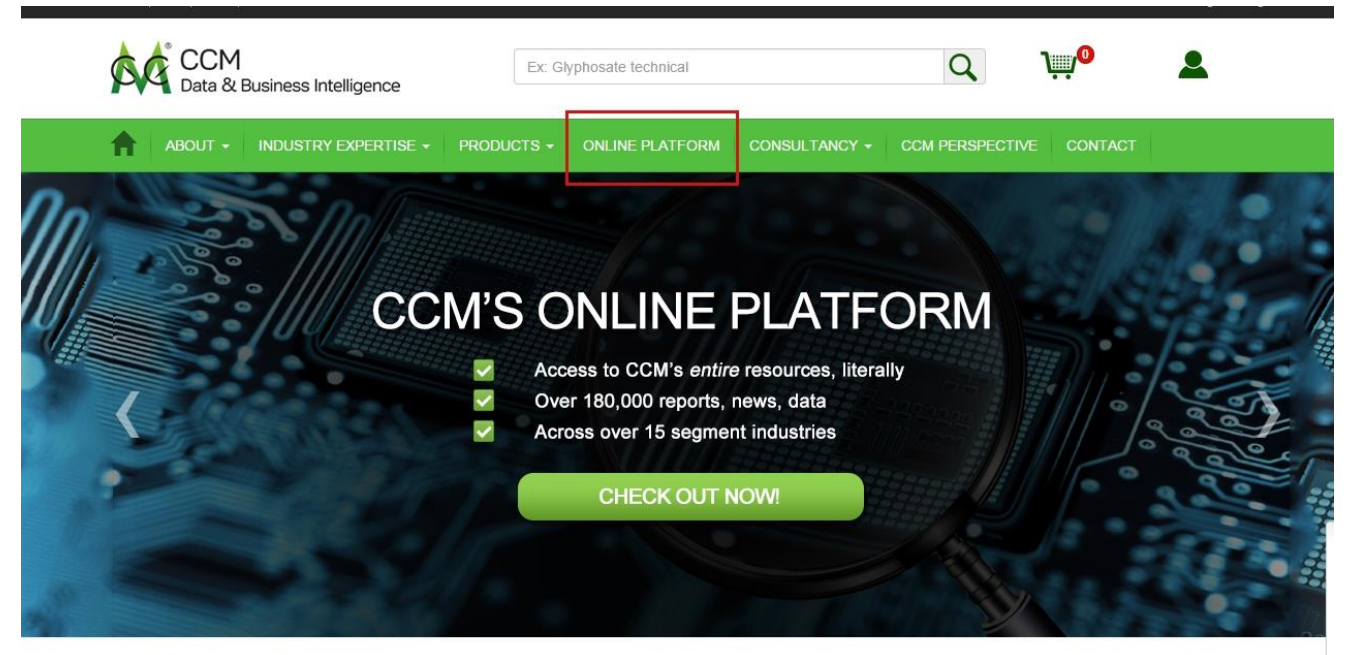

A professional market information provider CCM is a brand of Kcomber Email:econtact@cnchemicals.com Website:http://www.cnchemicals.com

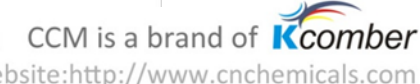

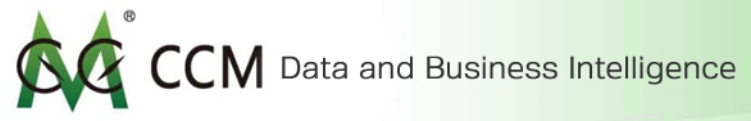

## Navigate within CCM Online Platform

CCM Online Platform is formed by four major databases:

- 1. Industrial Database
- 2. Company Profile
- 3. Macro Data Map
- 4. Complimentary Download

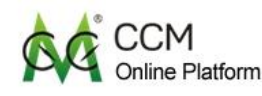

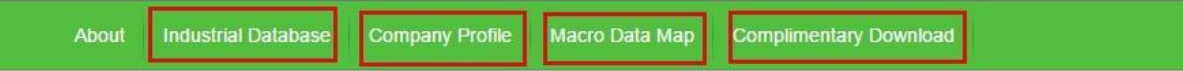

## **CCM'S ONLINE PLATFORM**

CCM's Online Platform focuses in China's agriculture, food, chemical and biotechnology markets. It provides clients with depth, real- time, comprehensive, and segment- industry focused information. With over 15 years of information accumulation, CCM is now introducing clients to a powerful online platform, which gives them full access to CCM's entire databases at once.

WHAT MAKES CCM'S ONLINE PLATFORM ATTRACTIVE?

A professional market information provider | CCM is a brand of Kcomber Email:econtact@cnchemicals.com Website:http://www.cnchemicals.com

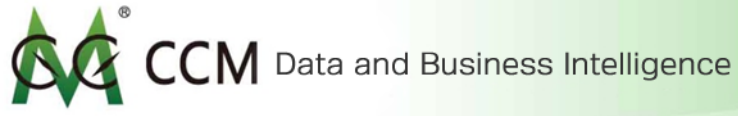

# **Industrial Database**

Let's first explore the Industrial Database. Click on the navigation bar to enter.

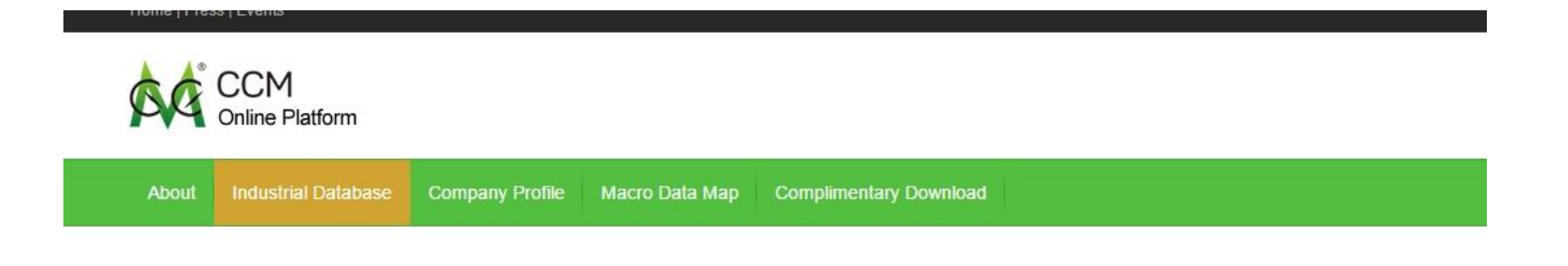

## **CCM'S ONLINE PLATFORM**

CCM's Online Platform focuses in China's agriculture, food, chemical and biotechnology markets. It provides clients with in depth, real- time, comprehensive, and segment- industry focused information. With over 15 years of information accumulation, CCM is now introducing clients to a powerful online platform, which gives them full access to CCM's entire databases at once.

A professional market information provider | CCM is a brand of Kcomber Email:econtact@cnchemicals.com Website:http://www.cnchemicals.com CCM Data and Business Intelligence

Four types of minor databases are included in Industrial Database. Each has its own features and uniqueness. You can read the descriptions about each database from the banners below to gain a general understanding.

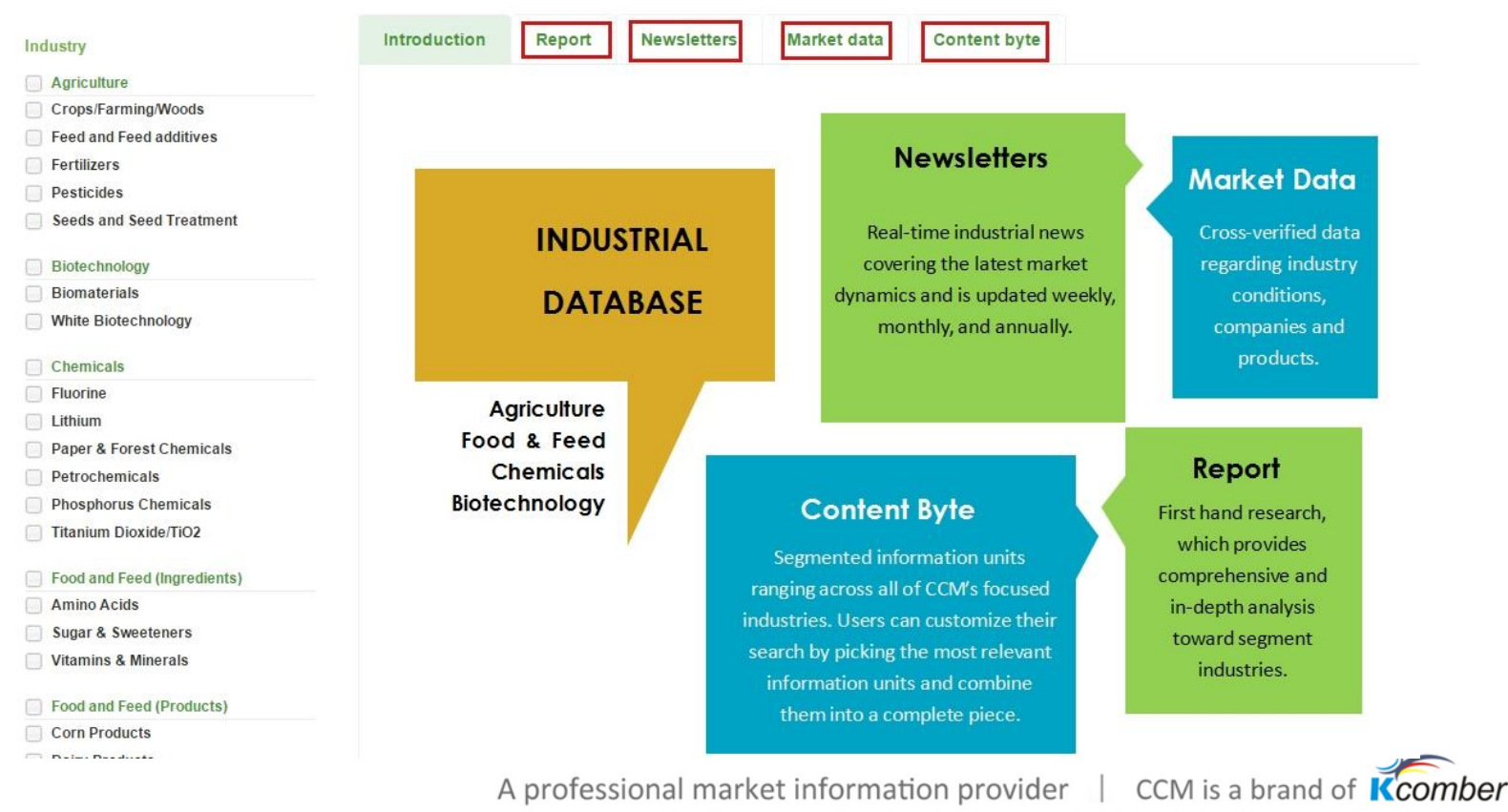

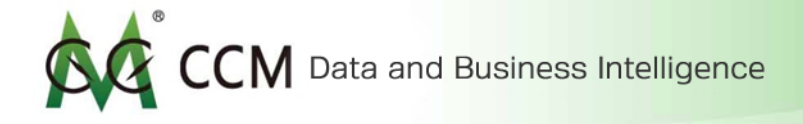

#### Report

The report database contains first-hand, detailed analysis from CCM's experts across various industrial sectors. All contents are updated regularly throughout the year.

|                             |                       | _                               |                                           |                                  |                                |                         |                 |          |
|-----------------------------|-----------------------|---------------------------------|-------------------------------------------|----------------------------------|--------------------------------|-------------------------|-----------------|----------|
| lustry                      | Introduction          | Report                          | Newsletters                               | Market data                      | Content byte                   |                         |                 |          |
| Agriculture                 |                       |                                 |                                           |                                  |                                |                         | _               |          |
| Crops/Farming/Woods         | Search in the results |                                 | Go                                        |                                  |                                |                         | C               | cm alert |
| Feed and Feed additives     |                       |                                 |                                           |                                  |                                |                         |                 |          |
| Fertilizers                 | Search result (787)   |                                 |                                           |                                  |                                | Publish time            | Relevance       | Title    |
| Pesticides                  |                       |                                 |                                           |                                  |                                |                         |                 |          |
| Seeds and Seed Treatment    | First Prov 1          | 2 2 4                           | 5 6 7 0                                   | Novt Last                        |                                |                         |                 |          |
| Biotechnology               |                       | 2 9 4                           | 0 0 1 0                                   | HOAL LASE                        |                                |                         |                 |          |
| Biomaterials                | Prod                  | uction and                      | Market of Glycir                          | e in China Edition               | n(5)                           |                         |                 |          |
| White Biotechnology         | Full Keywo            | update: 2016<br>rd:Agriculture. | /01/29 Data year:<br>Amino Acids.Food a   | 2016<br>nd Feed (Ingredients),(  | Glycine.Pesticides             |                         |                 |          |
| Chemicals                   | Publis                | hed by CCM                      |                                           |                                  |                                |                         |                 |          |
| Fluorine                    |                       |                                 |                                           |                                  |                                |                         |                 |          |
| Lithium                     | Non-                  | crop Pestic                     | ides on Forestry                          | / Segment in Chin                | a Edition(2)                   |                         |                 |          |
| Paper & Forest Chemicals    | Eul Keywo             | update: 2016<br>rd:Agricultural | /01/28 Data year:<br>Support Services (ir | 2016<br>actuding agriculture, hu | inting forestry and fishing    | Adriculture Commercial  | forestry Govern | nment    |
| Petrochemicals              | Reports forestry      | y,Non-crop pes                  | sticide                                   | relating agriculture, ne         | intering, foresely and listing | ,Agriculture,Commercial | ioreauly, ooven | innent   |
| Phosphorus Chemicals        | Publis                | hed by CCM                      |                                           |                                  |                                |                         |                 |          |
| Titanium Dioxide/TiO2       | <u> </u>              |                                 | · · · · ·                                 |                                  |                                |                         |                 |          |
| Food and Feed (Ingredients) | (I) Marke             | update: 2016                    | -based Plastics<br>/01/05 Data year:      | In China Edition(*<br>2016       | 1)                             |                         |                 |          |
| Amino Acids                 | Full Keywo            | rd:Starch-base                  | ed plastics                               |                                  |                                |                         |                 |          |
| Sugar & Sweeteners          | Publis                | hed by CCM                      |                                           |                                  |                                |                         |                 |          |
| Vitamins & Minerals         | (同) 中国)               | 危化品政策码                          | 研究 Edition(1)                             |                                  |                                |                         |                 |          |
| Food and Feed (Products)    | Eul Latest            | update: 2015                    | /12/29 Data year:<br>Chemicals and mate   | 2015<br>Inials Hazardous chomi   | icals Other Chemicals          |                         |                 |          |
| Corn Products               | Reports Publish       | hed by CCM                      | Chemicals and fildle                      | mais,nazaruous Cielli            | icals, other one middls        |                         |                 |          |
|                             |                       | Δ                               | -feeters l                                | manuluant inf                    |                                |                         | CD 4 :          |          |
|                             |                       | A pro                           | oressional                                | market info                      | ormation pro                   | ovider   C              | IVI IS a l      | brand o  |
|                             |                       |                                 | Er                                        | nail:econtact                    | @cnchemicals.                  | com Website             | e:http://v      | www.cr   |

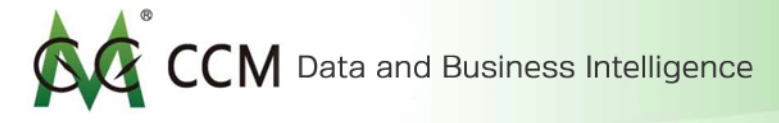

#### **Filtering Option**

The side menu bar lets you filter information by industries as well as by its published year. You can set relevant filters by checking the boxes based on your preference.

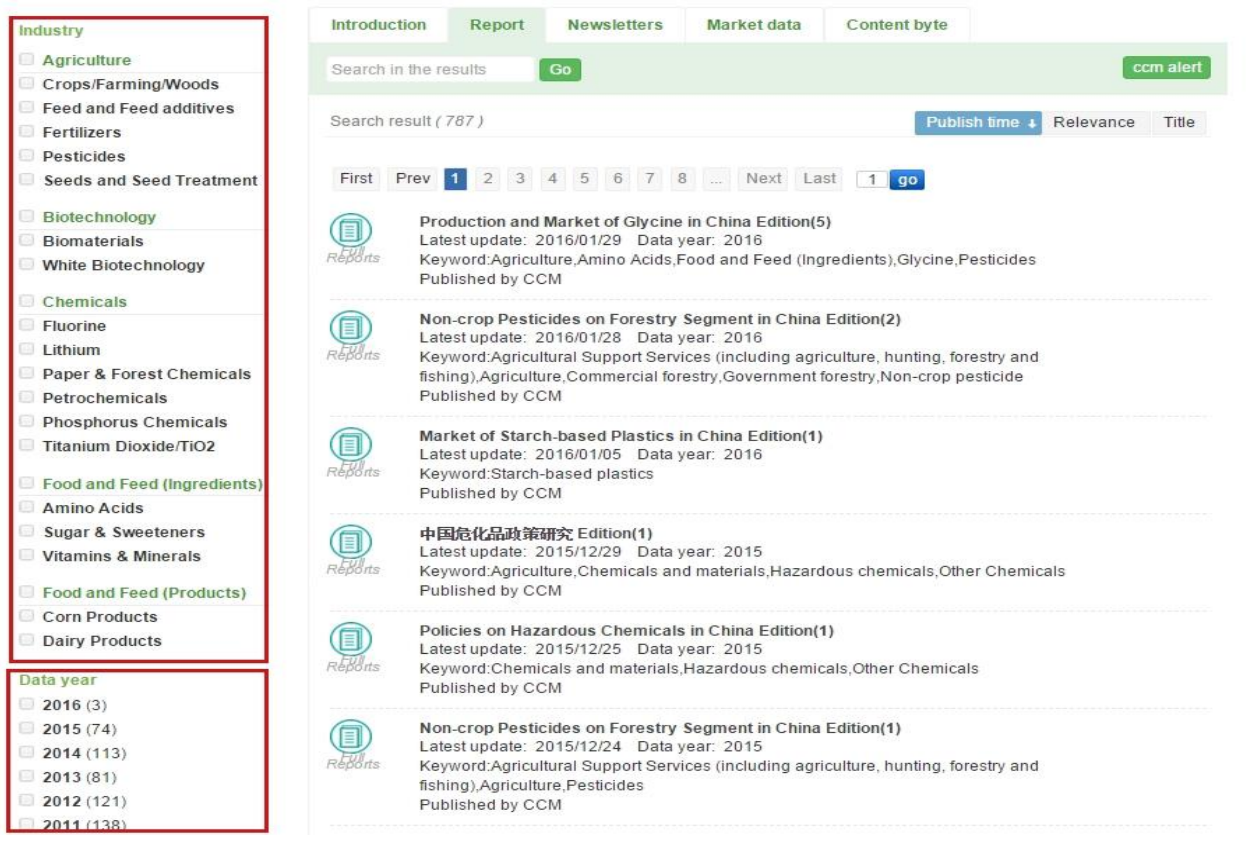

A professional market information provider CCM is a brand of Kcomber

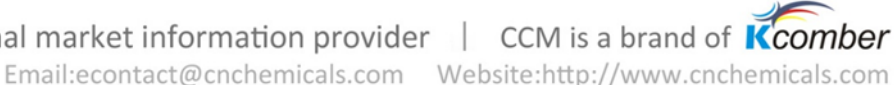

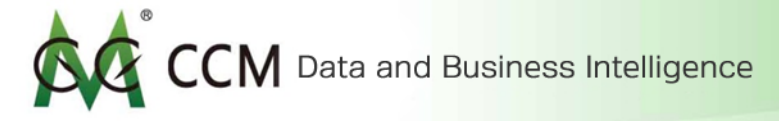

#### Search by Key Words

To search by key words. Simply type your key word into the search box, then click "Go "and the result will be directly reflected underneath. In this case, we use "sweetener" as an example.

| Industry                      | Introduction Report Newsletters Market data Content byte                                                                                       |
|-------------------------------|----------------------------------------------------------------------------------------------------|
| Agriculture                   |                                                                                                    |
| Crops/Farming/Woods           | sweetener Go                                                                                                    |
| ] Feed and Feed additives     |                                                                                                    |
| Fertilizers                   | Search result (66) Publish time J Relevance Title                                                                                              |
| Pesticides                    |                                                                                                    |
| Seeds and Seed Treatment      | First Prev 1 2 3 4 Next Last                                                                                                    |
| Biotechnology                 |                                                                                                    |
| Biomaterials                  | Survey of Sugar in China Edition(1)                                                                                                    |
| White Biotechnology           | Latest update: 2015/12/16 Data year: 2015                                                                                                    |
| Chemicals                     | Reports Published by CCM                                                                                                    |
| Fluorine                      |                                                                                                    |
| ] Lithium                     | Market Survey of Isomalto-oligosaccharide, Polydextrose, Crystal Fructose in China Edition(1)                                                  |
| Paper & Forest Chemicals      | Latest update: 2015/11/19 Data year: 2015                                                                                                    |
| Petrochemicals                | Reports Published by CCM                                                                                                    |
| Phosphorus Chemicals          |                                                                                                    |
| ] Titanium Dioxide/TiO2       | Market and Opportunity Research of Mogroside V from Luo Han Guo in China Edition(1) Latest update: 2015/11/02 Data year: 2015                  |
| ] Food and Feed (Ingredients) | Full Keyword: Agriculture, Food ingredients, Glyphosate formulations, Glyphosate technical, Herbicides, Mogroside V, PMIDA, Pesticides Sugar & |
| Amino Acids                   | Sweeteners<br>Published by CCM                                                                                                    |
| Sugar & Sweeteners            |                                                                                                    |
| Vitamins & Minerals           | Future of High Intensity Sweeteners in China Edition(4)                                                                                        |
| Food and Feed (Products)      |                                                                                                    |
|                               | A professional market information provider 🔰 CCM is a brand of <b>K</b> con                                                                    |
|                               | Email:econtact@cnchemicals.com Website:http://www.cnchemical                                                                                   |

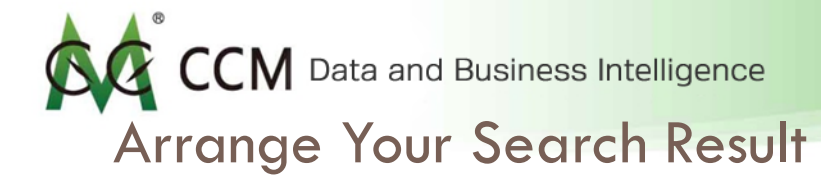

You can rearrange your search result by its published time, content relevance and title.

| Industry                                                                                                 | Introduction               | Report                                                                            | Newsletters                                                                     | Market data                                          | Content byte                                  |                                                                     |
|----------------------------------------------------------------------------------------------------|----------------------------|-----------------------------------------------------------------------------------|---------------------------------------------------------------------------------|------------------------------------------------------|-----------------------------------------------|---------------------------------------------------------------------|
| Agriculture<br>Crops/Farming/Woods                                                                       | sweetener                  |                                                                                   | Go                                                                              |                                                      |                                               | ccm alert                                                           |
| Feed and Feed additives<br>Fertilizers<br>Pesticides                                                     | Search result ( 66         | )                                                                                 |                                                                                 |                                                      |                                               | Publish time 🗼 Relevance Title                                      |
| Seeds and Seed Treatment                                                                                 | First Prev 1               | 2 3 4                                                                             | Next Last                                                                       |                                                      |                                               |                                                                     |
| Biomaterials White Biotechnology Chemicals                                                               | Full<br>Reports            | rvey of Sugar<br>est update: 2015<br>word:Food ingre<br>ilished by CCM            | r <b>in China Editior</b><br>5/12/16 Data year:<br>dients,Sugar,Sugar &         | <b>n(1)</b><br>2015<br>A Sweeteners                  |                                               |                                                                     |
| Fluorine<br>Lithium<br>Paper & Forest Chemicals<br>Petrochemicals                                        | Full Key Pub               | rket Survey of<br>est update: 2015<br>word:Corn Produ<br>lished by CCM            | o <mark>f Isomalto-oligo:</mark><br>5/11/19 Data year:<br>ucts,Food products,St | <mark>saccharide, Polyd</mark><br>2015<br>arch sugar | extrose, Crystal Fru                          | ictose in China Edition(1)                                          |
| Titanium Dioxide/TiO2         Food and Feed (Ingredients)         Amino Acids         Sugar & Sweeteners | Full<br>Reports Key<br>Swe | rket and Opp<br>est update: 2016<br>word:Agriculture<br>eeteners<br>dished by CCM | ortunity Researc<br>5/11/02 Data year:<br>,Food ingredients,Gly                 | ch of Mogroside V<br>2015<br>/phosate formulations,0 | from Luo Han Guo<br>Blyphosate technical,Hert | in China Edition(1)<br>bicides,Mogroside V,PMIDA,Pesticides,Sugar & |
| Vitamins & Minerals                                                                                      | E Late                     | ture of High I<br>est update: 2015                                                | ntensity Sweeter                                                                | ners in China Editi<br>2015                          | on(4)                                         |                                                                     |

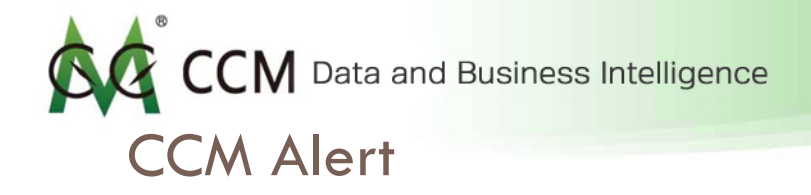

CCM Alert allows you to set key words to recommend you the latest information to your email inbox.

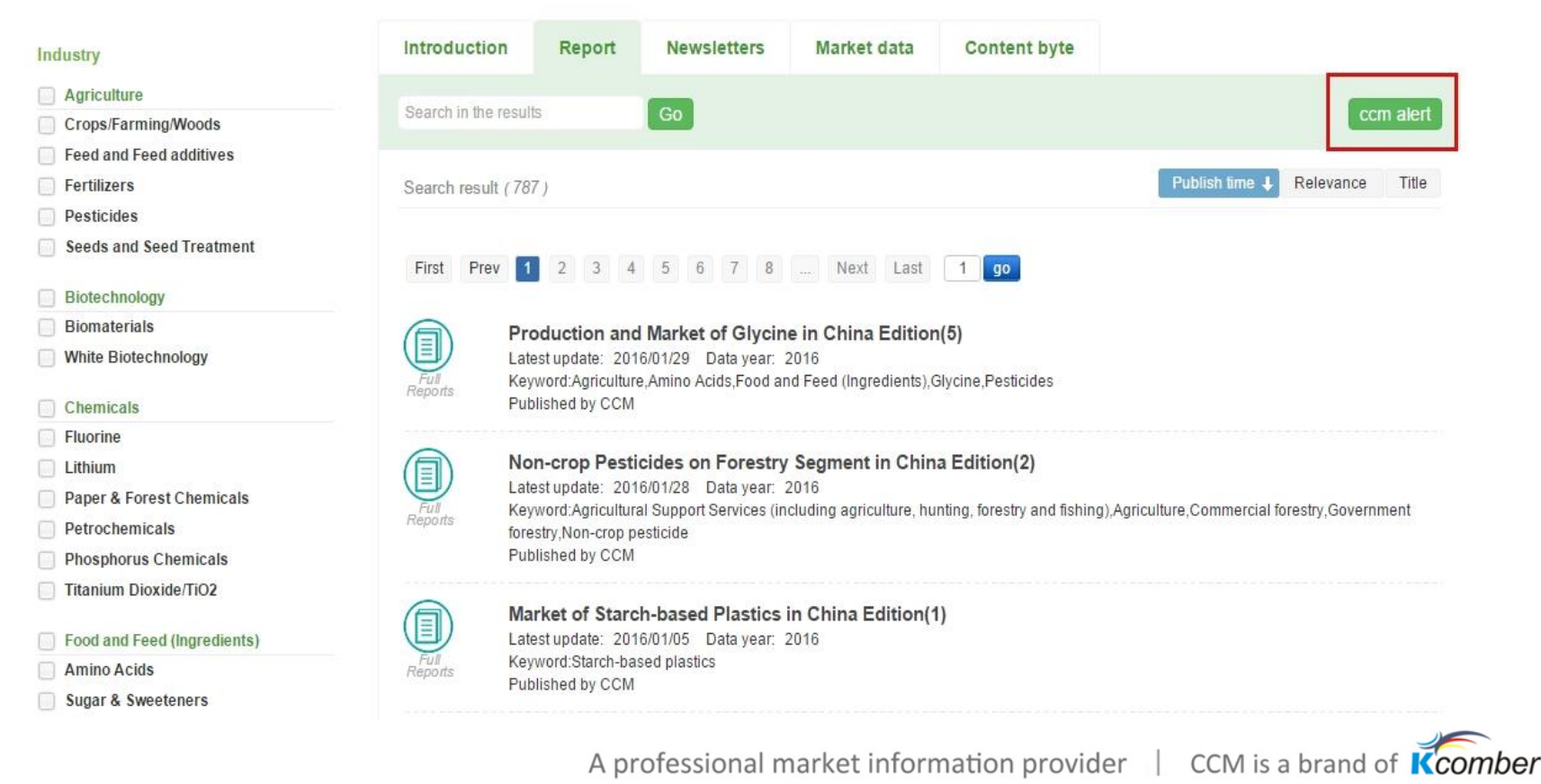

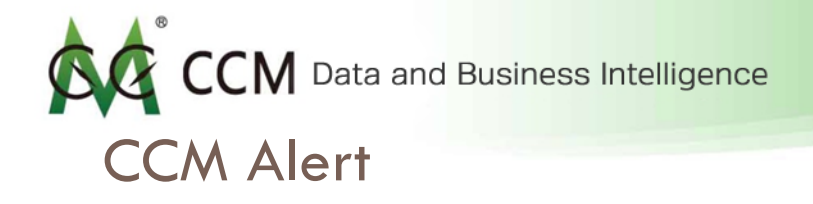

Click "CCM alert" to start key word adding box. You can set up to 10 key words, allowing the system to send you information of your choice to your email.

| Intro | o com alert X e                                                                                                    |                                |
|-------|----------------------------------------------------------------------------------------------------|--------------------------------|
| Sear  | Tips:You can only add up to ten keywords, the system will be set according to the keywords to recommend the latest products to your mailbox. | ccm ale                        |
|       | Keywords: Ex: Glyphosate technical Add                                                                                                    |                                |
| Sear  | no data!                                                                                                    | Publish time   Relevance Title |
| Firs  | it                                                                                                    |                                |
|       |                                                                                                    |                                |
| Repo  |                                                                                                    |                                |
|       |                                                                                                    |                                |
|       | Latest undeter: 2016/01/20 Date user: 2016                                                                                                   |                                |

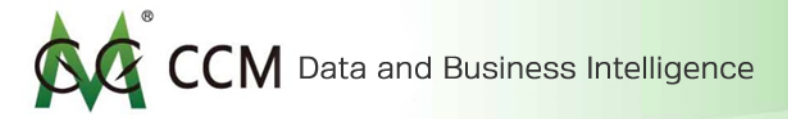

## **CCM** Alert

To receive information of your choice in your email, simply enter the key words as below, then click add. While typing in key words, the system will also recommend you a list of related key word phrases. You can either choose from the list or stay with your original word. You can add up to 10 key words at most. 🙂

| com alert                 |                                                                                                    | × com alert                                                                                    | ×                                                          |
|---------------------------|----------------------------------------------------------------------------------------------------|------------------------------------------------------------------------------------------------|------------------------------------------------------------|
| Tips:You c<br>keywords to | an only add up to ten keywords, the system will be set accord<br>o recommend the latest products to your mailbox. | ing to the Tips:You can only add up to ten keywords, keywords to recommend the latest products | the system will be set according to the s to your mailbox. |
| Keywords:                 | sweetener Add                                                                                                    | Keywords: Ex: Glyphosate technical                                                             | Add                                                        |
| no data!                  | [P] Alcohol sweetener                                                                                             | d Add successful.                                                                              |                                                            |
|                           | [P] Stevia sweetener                                                                                              | Sweetener                                                                                      |                                                            |
|                           | [P] Tabletop sweetener                                                                                            |                                                                                                |                                                            |
|                           | [I] Sugar & Sweeteners                                                                                            |                                                                                                |                                                            |
|                           | [I] High Intensity Sweeteners                                                                                     |                                                                                                |                                                            |
|                           |                                                                                                    | 5                                                                                              |                                                            |
|                           |                                                                                                    |                                                                                                |                                                            |

A professional market information provider CCM is a brand of Kcomber

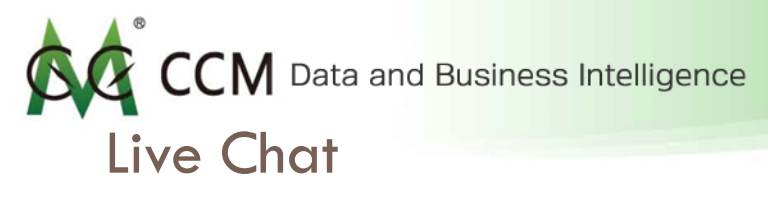

You can talk to our team directly through Live Chat button between Monday to Friday GTM+8 9:00am-8:00pm. You can also leave us a message during the off periods, we will get back to you as soon as we return to work.

| Introduction     | Report                                                                                                  | Newsletters                                                                    | Market data                                           | Content byte                       |                          |                |         |           |
|------------------|----------------------------------------------------------------------------------------------------|--------------------------------------------------------------------------------|-------------------------------------------------------|------------------------------------|--------------------------|----------------|---------|-----------|
| Search in the re | esults                                                                                                  | Go                                                                             |                                                       |                                    |                          | СС             | m alert |           |
| Search result (  | (787)                                                                                                   |                                                                                |                                                       |                                    | Publish time ↓           | Relevance      | Title   |           |
| First Prev       | 1 2 3 4                                                                                                 | 5 6 7 8                                                                        | Next Last                                             | 1 go                               |                          |                |         |           |
| Full<br>Reports  | Production and<br>Latest update: 2011<br>Keyword:Agriculture<br>Published by CCM                        | Market of Glycin<br>6/01/29 Data year:<br>e,Amino Acids,Food a                 | e in China Editior<br>2016<br>nd Feed (Ingredients),( | n <b>(5)</b><br>Blycine,Pesticides |                          |                |         |           |
| Full<br>Reports  | Non-crop Pesti<br>Latest update: 201<br>Keyword:Agricultura<br>forestry,Non-crop pe<br>Published by CCM | cides on Forestry<br>6/01/28 Data year:<br>al Support Services (ir<br>esticide | Y Segment in Chin<br>2016<br>Icluding agriculture, hu | a Edition(2)                       | Agriculture,Commercial f | orestry,Govern | ment    |           |
| Full<br>Reports  | Market of Starc<br>Latest update: 201<br>Keyword:Starch-bas<br>Published by CCM                         | h-based Plastics<br>6/01/05 Data year:<br>sed plastics                         | in China Edition(*<br>2016                            | I)                                 |                          |                |         | LIVE CH/  |
| Full<br>Reports  | 中国危化品政策<br>Latest update: 201<br>Keyword:Agriculture<br>Published by CCM                                | <b>研究 Edition(1)</b><br>5/12/29 Data year:<br>a,Chemicals and mate             | 2015<br>rials,Hazardous chemi<br>A pro                | icals,Other Chemicals              | ket informat             | ion pro        | viaer   | 9:00-20:0 |

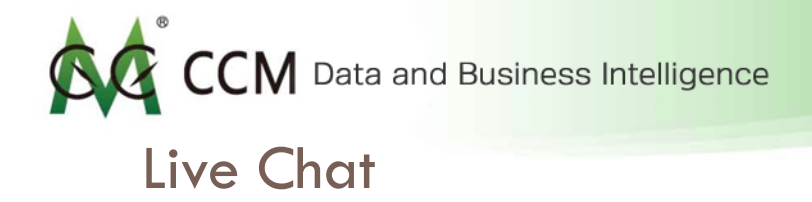

Use the chat box below to contact directly with our team. "You are now chatting with Lisa".

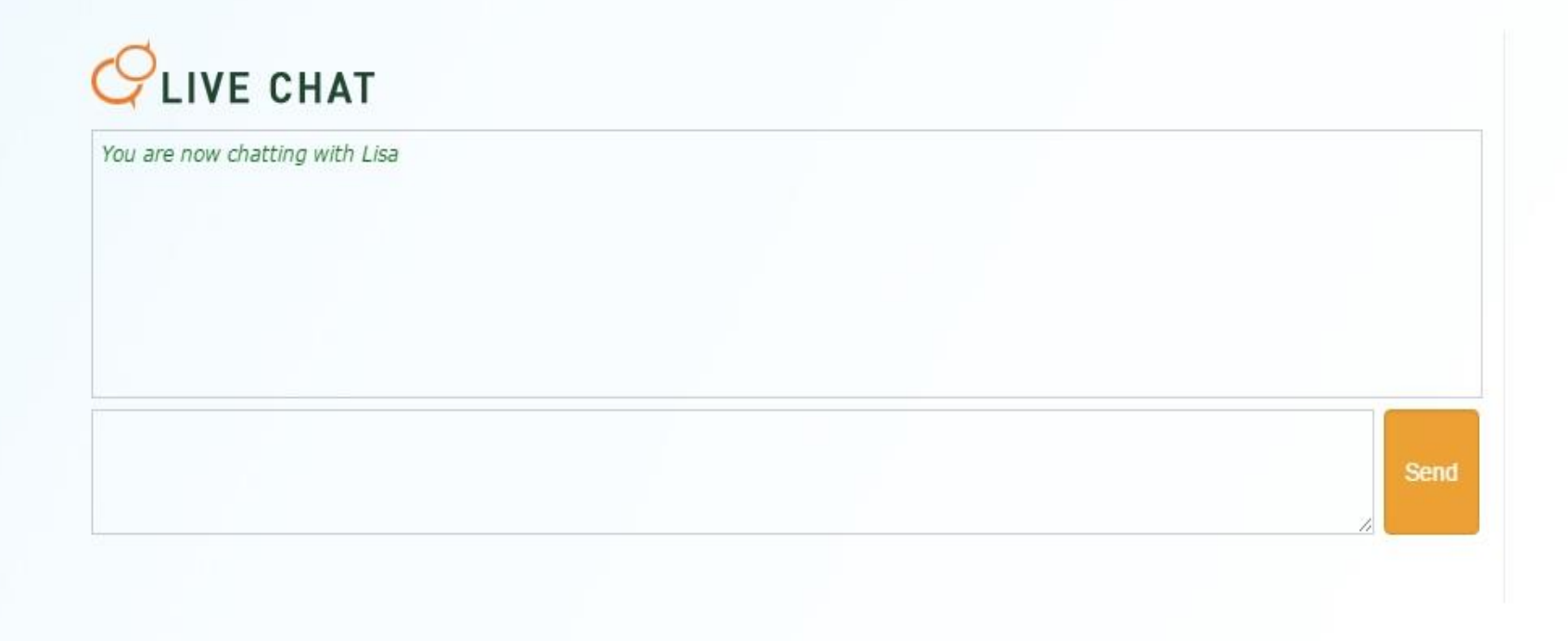

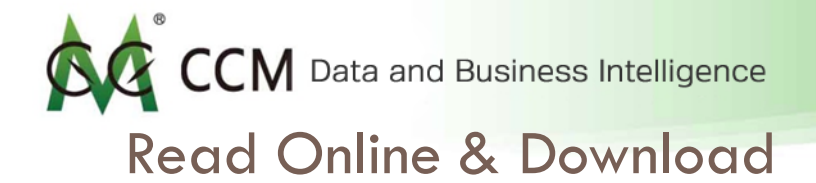

Click on a report of your choice to begin reading. Let's pick "Production and Market of Glycine in China Edition (5)" as an example.

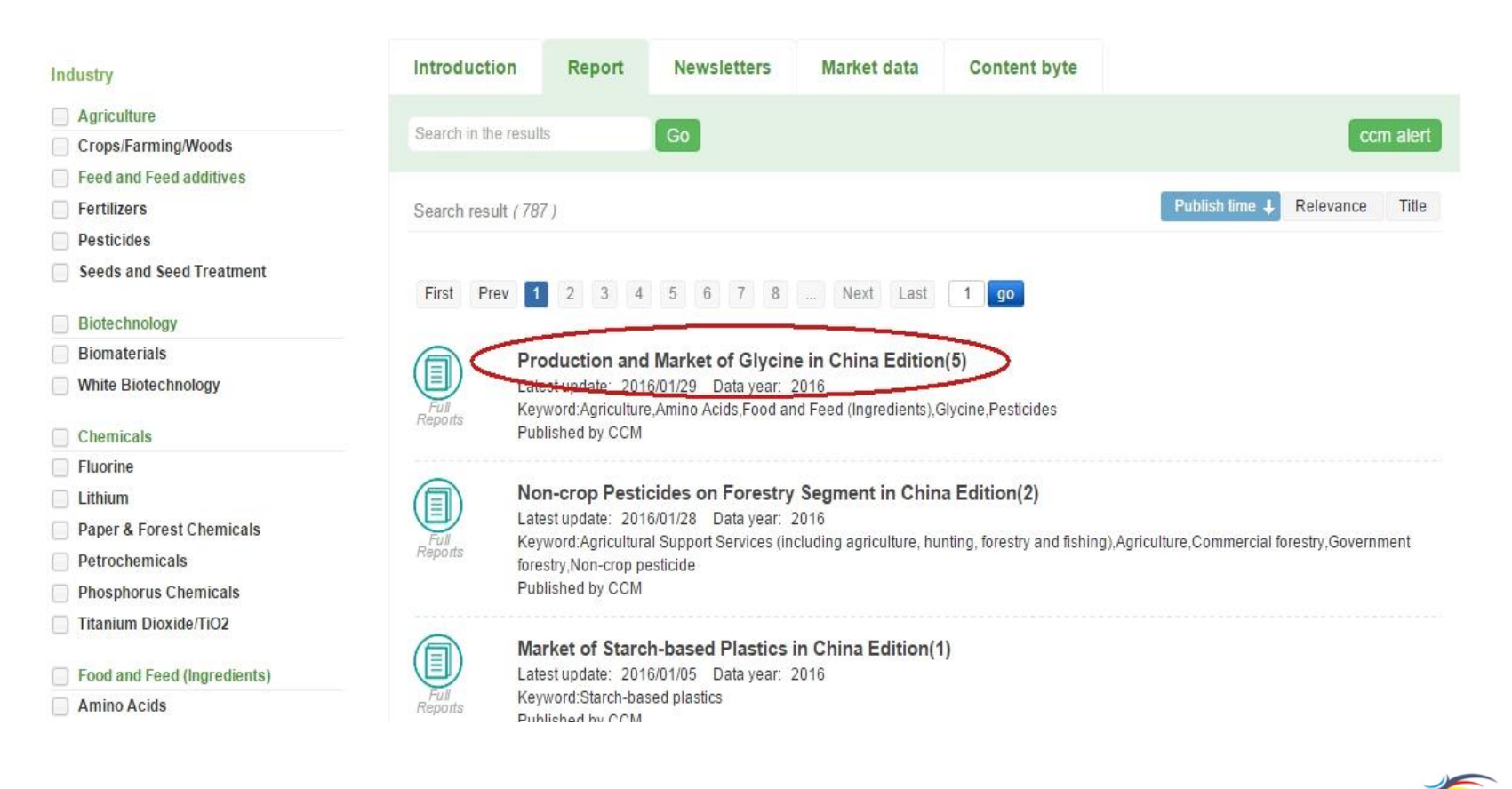

A professional market information provider CCM is a brand of **K**comber

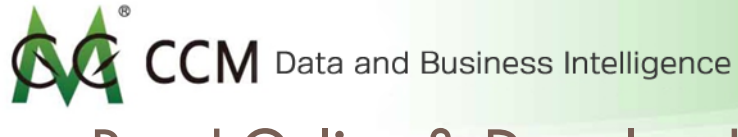

#### Read Online & Download

Based on the level of your membership, you may choose to either read the report online or download it to your PC or Mac for offline reading.

| Parallel and Refer of Researching     | Report edition: 2016 e<br>Finished time: Jan. 20                                                                  | dition(5)         |                 |                     |                             |
|---------------------------------------|----------------------------------------------------------------------------------------------------|-------------------|-----------------|---------------------|-----------------------------|
| AA<br>                                | Document type: PDF<br>Total pages: 69<br>Language version: En<br>Published by CCM<br>Click here for <b>sample</b> | glish<br>Download | Read Online     |                     |                             |
|                                       |                                                                                                    |                   | 10              |                     |                             |
| Main contents                         | Introduction                                                                                                    | List of tables    | List of figures |                     |                             |
| Main contents                         | Introduction                                                                                                    | List of tables    | List of figures |                     |                             |
| Main contents<br>ain contents:<br>o.  | Introduction                                                                                                    | List of tables    | List of figures | Page                | Handle                      |
| Main contents<br>ain contents:        | Introduction<br>Content<br>Executive summary                                                                      | List of tables    | List of figures | Page<br>1           | Handle                      |
| Main contents<br>ain contents:        | Introduction Content Executive summary Methodology                                                                | List of tables    | List of figures | Page<br>1<br>3      | Handle<br>Q 🛃               |
| Main contents<br>Iain contents:<br>o. | Introduction<br>Content<br>Executive summary<br>Methodology<br>Overview of glycine in Chir                        | List of tables    | List of figures | Page<br>1<br>3<br>5 | Handle<br>Q 🛃<br>Q 🛃<br>Q 🛃 |

A professional market information provider | CCM is a brand of Kcomber

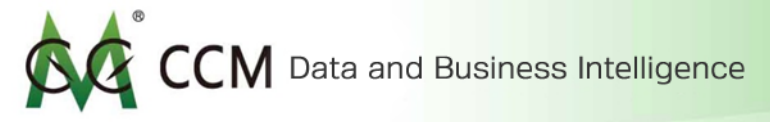

#### Table of Contents for a Report

| No.     | Content                                                       | Page | Handle |
|---------|---------------------------------------------------------------|------|--------|
|         | Executive summary                                             | 1    | Q +    |
|         | Methodology                                                   | 3    | Q +    |
| 1       | Overview of glycine in China                                  | 5    | Q +    |
| 1-1     | Introduction of glycine in China                              | 5    | Q +    |
| 1-2     | Classification of glycine                                     | 6    | 0.1    |
| 2       | Supply of glycine in China                                    | 7    | 0 +    |
| 2-1     | Production of glycine in China                                | 7    | Q. #   |
| 2-1-1   | Capacity and output of glycine in China, 2010-2015            | 7    | Q +    |
| 2-1-2   | Key glycine producers in China                                | 7    | 91     |
| 2-1-2-1 | Producers' production situation for various grades of glycine | 7    | Q #    |
| 2-1-2-2 | Producers' distribution and market share in China, 2015       | 10   | Q #    |
| 2-1-2-3 | Producers' capacity utilization of glycine in China           | 13   | Q +    |
| 2-1-2-4 | Producers' output of glycine in China                         | 14   | Q 4    |
| 2-1-2-5 | Producers' inventory of glycine in China                      | 15   | Q +    |
| 2-1-2-6 | Predicted inventory of glycine in China                       | 15   | Q 4    |
| 2-1-3   | Potential production lines of glycine in China                | 17   | Q 4    |
| 2-2     | Price of glycine in China                                     | 19   | Q 4    |
| 2-2-1   | Yearly price of glycine price in China, 2010-2015             | 19   | Q +    |
| 2-2-2   | Factors influencing glycine price in China                    | 19   | Q #    |
| 2-2-3   | Price trend of glycine in China                               | 20   | Q +    |
| 2-3     | Export of glycine in China                                    | 21   | Q 4    |
| 2-3-1   | Export volume of glycine in China, 2010-2015 (Oct. 2015)      | 21   | Q +    |
| 2-3-2   | Export price of glycine in China, 2010-2015 (Oct. 2015)       | 21   | Q 4    |
| 2-3-3   | Export destination of glycine in China, 2010-2015 (Oct. 2015) | 22   | Q 4    |
| 2-3-4   | Exporter of glycine in China, 2010-2015 (Oct. 2015)           | 29   | Q +    |
| 2-4     | Raw materials in glycine production in China, 2013-2015       | 36   | Q 4    |
| 2-4-1   | Urotropine                                                    | 36   | Q 4    |
| 2-4-2   | Chloroacetic acid                                             | 37   | Q 4    |
| 2-5     | Production technology of glycine                              | 39   | Q 4    |
| 2-5-1   | Brief introduction of chloroactic acid ammonolysis process    | 39   | 0.4    |
| 2-5-2   | Brief introduction of strecker process                        | 40   | 0.4    |
| 2-5-3   | Brief introduction of hydantion process                       | 40   | 0.4    |
| 2-5-4   | Development trend of glycine technology                       | 41   | 0.4    |

A professional market information provider | CCM is a brand of Kcomber

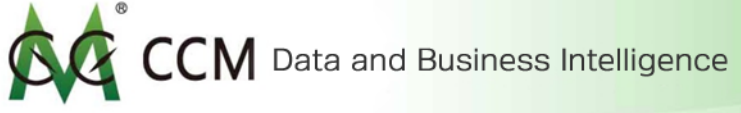

## Table of Contents (continued)

| 3     | Demand for glycine in China                               | 42  | Q ±   |
|-------|-----------------------------------------------------------|-----|-------|
| 3-1   | Consumption of glycine in China, 2010-2015                | 42  | Q +   |
| 3-2   | Major application segments of glycine in China, 2013-2015 | 43  | Q ±   |
| 3-2-1 | Glyphosate                                                | 43  | QŁ    |
| 3-2-2 | Food                                                      | 46  | Q 1   |
| 3-2-3 | Feed                                                      | 46  | Q ±   |
| 3-2-4 | Pharmaceutical                                            | 47  | Q ±   |
| 4     | Forecast on glycine in China, 2016-2020                   | 48  | Qł    |
| 4-1   | Influencing factors                                       | 48  | Q ±   |
| 4-2   | Forecast on glycine supply in China                       | 48  | Q ±   |
| 4-3   | Forecast on glycine demand in China                       | 49  | Q ±   |
| 5     | Investment opportunities and suggestions                  | 50  | Qł    |
| 6     | Profile of key glycine producers in China                 | 51  | 0 1   |
| C 4   | Habai Danahua Chamical Craun                              | E 4 | (A. 1 |

A professional market information provider | CCM is a brand of Kcomber Email:econtact@cnchemicals.com Website:http://www.cnchemicals.com

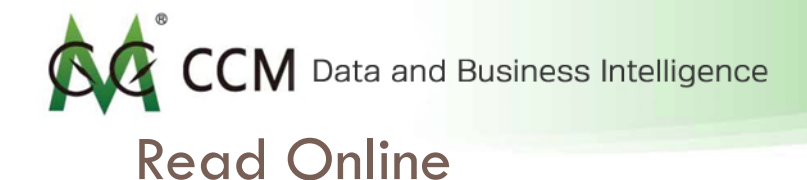

To read the report online click on the "Read Online" button.

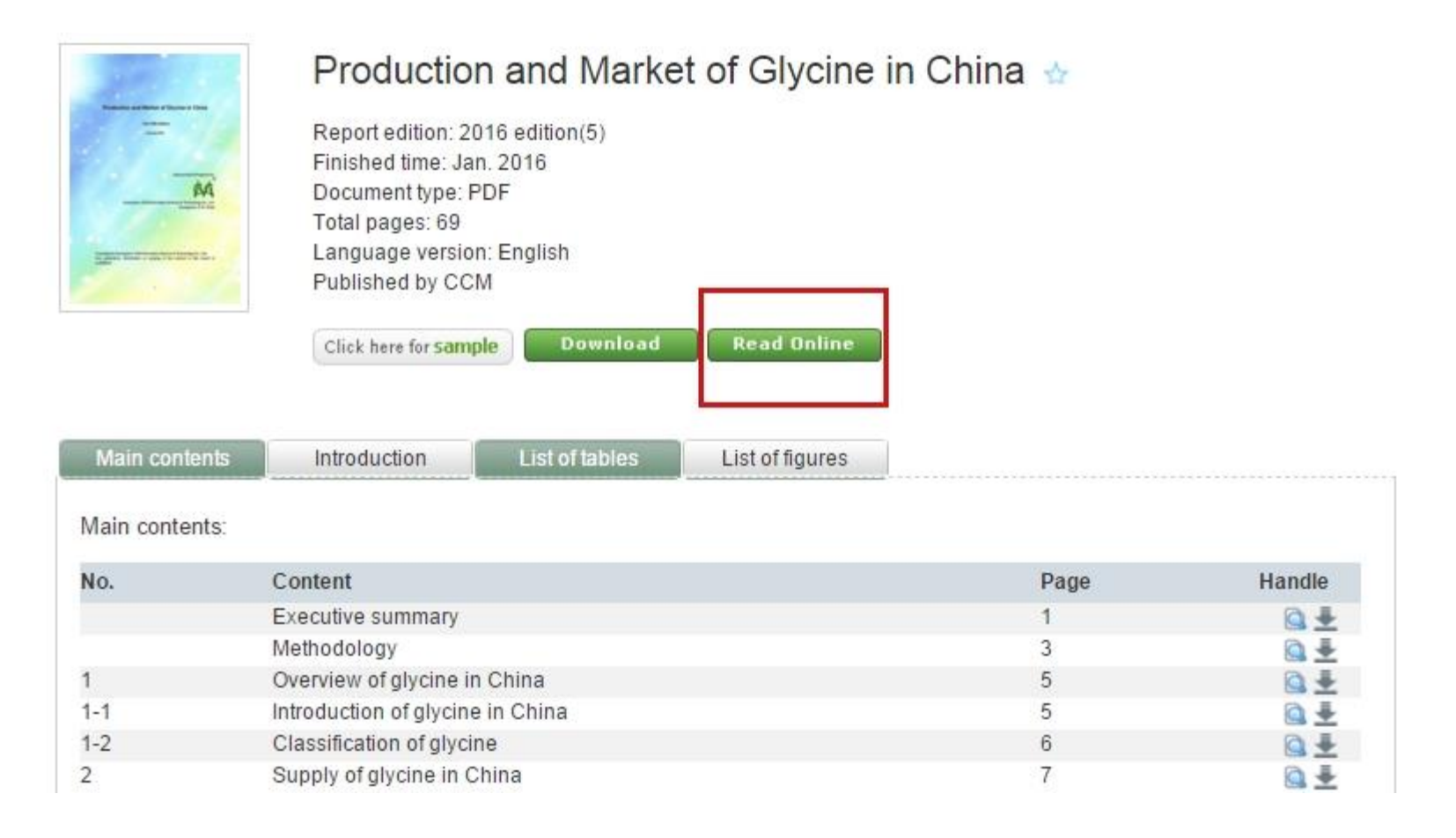

A professional market information provider | CCM is a brand of Kcomber

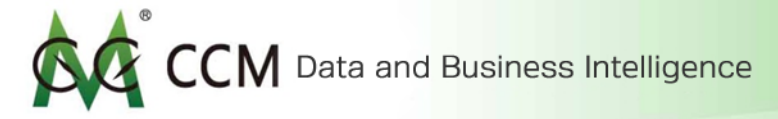

Here is a glimpse of a report when reading online. You can pick sections in the report from the left menu bar to read through the whole report.

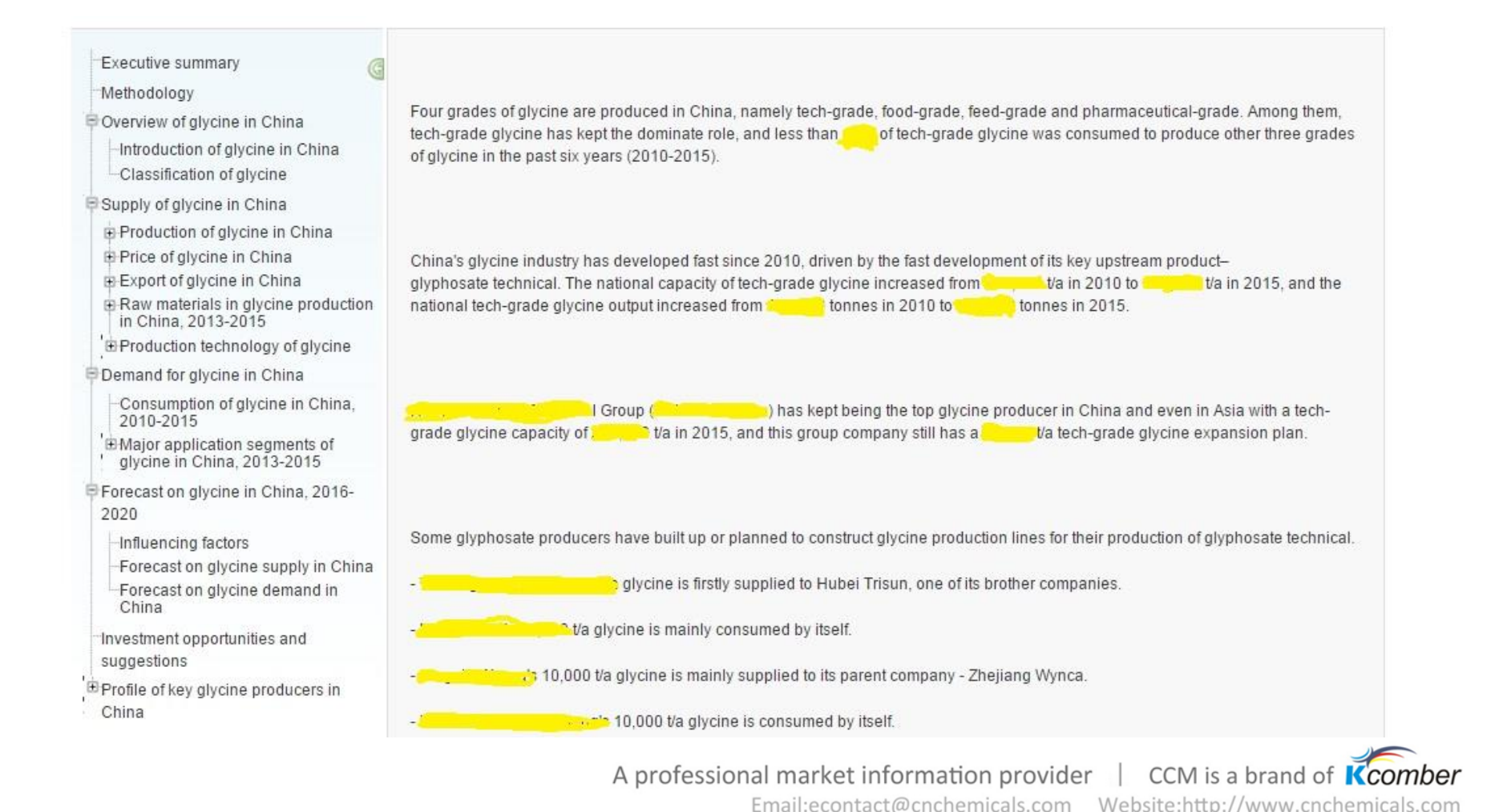

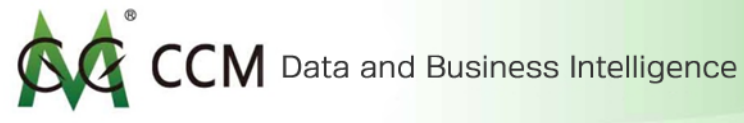

#### Download

You can also download the whole report as PDF to read it offline.

#### Article recommended

36 yellow phosphorus producers meet the Entry Criteria for yellow phosphorus industry

Changqing Agrochemical's main strategy in future

Anhui Annada Gets Strong Production and Financial Results Last Year

TiO2 China Monthly Report Highlight August

TiO2 China Monthly Report Highlight Sept.

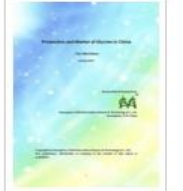

Main contents:

#### Production and Market of Glycine in China 🕁

List of figures

Report edition: 2016 edition(5) Finished time: Jan. 2016 Document type: PDF Total pages: 69 Language version: English Published by CCM Read Online Download Click here for sample

Main contents Introduction

| No.     | Content                                                       | Page |
|---------|---------------------------------------------------------------|------|
|         | Executive summary                                             | 1    |
|         | Methodology                                                   | 3    |
| 1       | Overview of glycine in China                                  | 5    |
| 1-1     | Introduction of glycine in China                              | 5    |
| 1-2     | Classification of glycine                                     | 6    |
| 2       | Supply of glycine in China                                    | 7    |
| 2-1     | Production of glycine in China                                | 7    |
| 2-1-1   | Capacity and output of glycine in China, 2010-2015            | 7    |
| 2-1-2   | Key glycine producers in China                                | 7    |
| 2-1-2-1 | Producers' production situation for various grades of glycine | 7    |
| 2-1-2-2 | Producers' distribution and market share in China, 2015       | 10   |
| 2-1-2-3 | Producers' capacity utilization of glycine in China           | 13   |
| 2-1-2-4 | Producers' output of glycine in China                         | 14   |
| 2-1-2-5 | Producers' inventory of glycine in China                      | 15   |
| 2-1-2-6 | Predicted inventory of glycine in China                       | 15   |
| 2-1-3   | Potential production lines of glycine in China                | 17   |
| 2-2     | Price of glycine in China                                     | 19   |
| 2-2-1   | Yearly price of glycine price in China, 2010-2015             | 19   |
| 2-2-2   | Factors influencing glycine price in China                    | 19   |
| 2-2-3   | Price trend of glycine in China                               | 20   |

List of tables

C POF Glycine China Rep....pdf

A professional market information provider | CCM is a brand of Kcomber

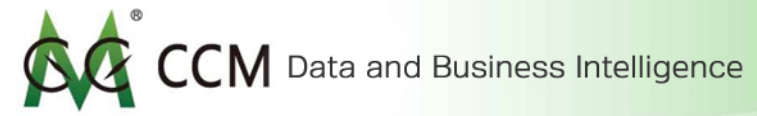

#### Download by Parts

Want to download the report by its parts? Simply click on the right menu bar from Main Contents.

| Main contents  | Introduction            | List of tables            | List of figures                       |      |        |
|----------------|-------------------------|---------------------------|---------------------------------------|------|--------|
| Main contents: |                         |                           |                                       |      |        |
| No.            | Content                 |                           |                                       | Page | Handle |
|                | Executive summary       |                           |                                       | 1    | Q.+    |
|                | Methodology             |                           |                                       | 3    | Q 4    |
| 1              | Overview of glycine i   | n China                   |                                       | 5    | 40     |
| 1-1            | Introduction of glycin  | e in China                |                                       | 5    | Q #    |
| 1-2            | Classification of glyc  | ine                       |                                       | 6    | 4      |
| 2              | Supply of glycine in (  | China                     |                                       | 7    | Q #    |
| 2-1            | Production of glycine   | in China                  |                                       | 7    | Q. 4   |
| 2-1-1          | Capacity and output     | of glycine in China, 20   | )10-2015                              | 7    | Q #    |
| 2-1-2          | Key glycine produce     | rs in China               |                                       | 7    | 4 6    |
| 2-1-2-1        | Producers' productio    | n situation for various   | grades of glycine                     | 7    | Q 4    |
| 2-1-2-2        | Producers' distributio  | on and market share ir    | China, 2015                           | 10   | 0.4    |
| 2-1-2-3        | Producers' capacity (   | utilization of glycine in | China                                 | 13   | Q 4    |
| 2-1-2-4        | Producers' output of    | glycine in China          |                                       | 14   | Q. 4   |
| 2-1-2-5        | Producers' inventory    | of glycine in China       | 15                                    | Q 4  |        |
| 2-1-2-6        | Predicted inventory of  | of glycine in China       |                                       | 15   | Q.∔    |
| 2-1-3          | Potential production    | lines of glycine in Chi   | na                                    | 17   | Q #    |
| 2-2            | Price of glycine in Ch  | nina                      |                                       | 19   | Q 4    |
| 2-2-1          | Yearly price of glycin  | e price in China, 2010    | )-2015                                | 19   | Q 4    |
| 2-2-2          | Factors influencing g   | lycine price in China     |                                       | 19   | 4.0    |
| 2-2-3          | Price trend of glycine  | in China                  |                                       | 20   | Q #    |
| 2-3            | Export of glycine in C  | hina                      |                                       | 21   | 4 6    |
| 2-3-1          | Export volume of gly    | cine in China, 2010-20    | 015 (Oct. 2015)                       | 21   | Q #    |
| 2-3-2          | Export price of glycin  | e in China, 2010-201      | 5 (Oct. 2015)                         | 21   | Q.∔    |
| 2-3-3          | Export destination of   | glycine in China, 201     | 0-2015 (Oct. 2015)                    | 22   | Q #    |
| 2-3-4          | Exporter of glycine in  | China, 2010-2015 (C       | oct. 2015)                            | 29   | Q.4    |
| 2-4            | Raw materials in gly    | cine production in Chi    | na, 2013-2015                         | 36   | Q 4    |
| 2-4-1          | Urotropine              |                           |                                       | 36   | 40     |
| 2-4-2          | Chloroacetic acid       |                           |                                       | 37   | Q #    |
| 2-5            | Production technolog    | gy of glycine             |                                       | 39   | Q. 4   |
| 2-5-1          | Brief introduction of o | chloroactic acid ammo     | nolysis process                       | 39   | Q 4    |
| 2-5-2          | Brief introduction of s | strecker process          | • • • • • • • • • • • • • • • • • • • | 40   | Q.#    |
| 2-5-3          | Brief introduction of h | ydantion process          |                                       | 40   | Q #    |
| 2-5-4          | Development trend of    | of glycine technology     |                                       | 41   | Q. 4   |
| 3              | Demand for glycine i    | n China                   |                                       | 42   | Q. 1   |

A professional market information provider | CCM is a brand of Kcomber

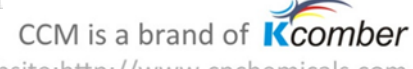

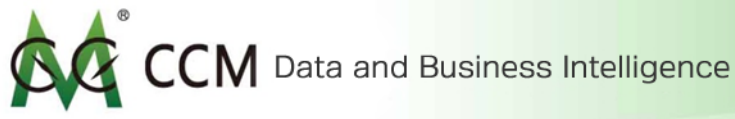

#### Newsletter

Newsletters are real-time industrial news written by CCM experts across sectors of agriculture, biotechnology, chemicals and food. They help consolidate your opinion leader position within your industry by informing you with the latest industrial dynamics in the first place. All newsletters are added and updated daily throughout the year.

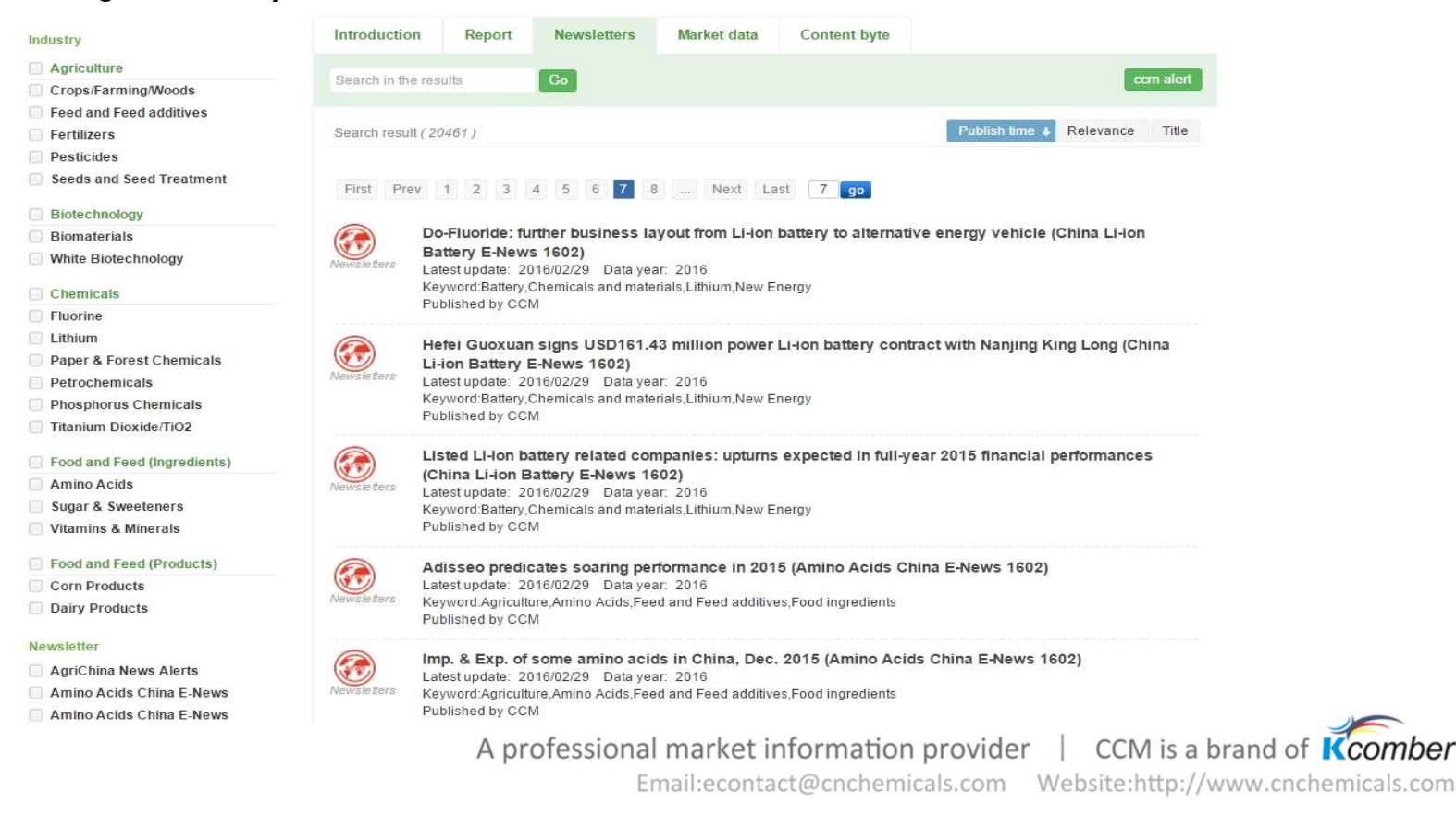

CCM Data and Business Intelligence

#### Filter Types in Newsletter

#### You can filter newsletters by industrial sectors, types, and its published year from the left side menu bar.

#### Industry

#### Agriculture

- Crops/Farming/Woods
- Feed and Feed additives
- Fertilizers
- Pesticides
- Seeds and Seed Treatment
- Biotechnology
- Biomaterials
- White Biotechnology

#### Chemicals

- Fluorine
- Lithium
- Paper & Forest Chemicals
- Petrochemicals
- Phosphorus Chemicals
- Titanium Dioxide/TiO2

#### Food and Feed (Ingredients)

- Amino Acids
- Sugar & Sweeteners
- Vitamins & Minerals
- Food and Feed (Products)
- Corn Products
- Dairy Products

| - |    |     |    |   |        |    |   |    |
|---|----|-----|----|---|--------|----|---|----|
|   | а. | 8.4 | 10 | ь | $\sim$ | ** |   |    |
| Ľ | £, | n   | 3  | ٠ | 5      | ee | 5 | ٤. |
|   |    |     |    |   |        |    |   |    |

# AgriChina News Alerts Amino Acids China E-News Amino Acids China E-News (Chinese version) Bio-based Materials China News China Agri-Business Daily

- China Fluoride Materials Monthly Report
- China Fluoride Materials Monthly Report (Chinese version)
- China Li-ion Battery E-News
- China Li-ion Battery E-News (Chinese version)
- China Olefins Market E-News
- Corn Products China News
- Corn Products China News (Chinese version)
- Crop Farming Primary Commodity China E-News
- Crop Protection China Monthly Report
- Crop Protection China news
- Crop Protection South America Monthly Report
- Dairy Products China News
- Fungicides China News
- Fungicides China News (Chinese version)
- A professional market information provider | CCM is a brand of Kcomber

## CCM is a brand of Kcomber

Data year

2016 (1033)

2015 (6484)

2014 (4282)

2013 (2904)

2012 (3077)

2011 (2342)

2010 (339)

Earlier (0)

# CCM Data and Business Intelligence

Most features in newsletters are similar to the ones found in report. Be sure to make full use of features like filtering, key word search, CCM alert, live chat, online reading and download to fulfill your specific need for information.

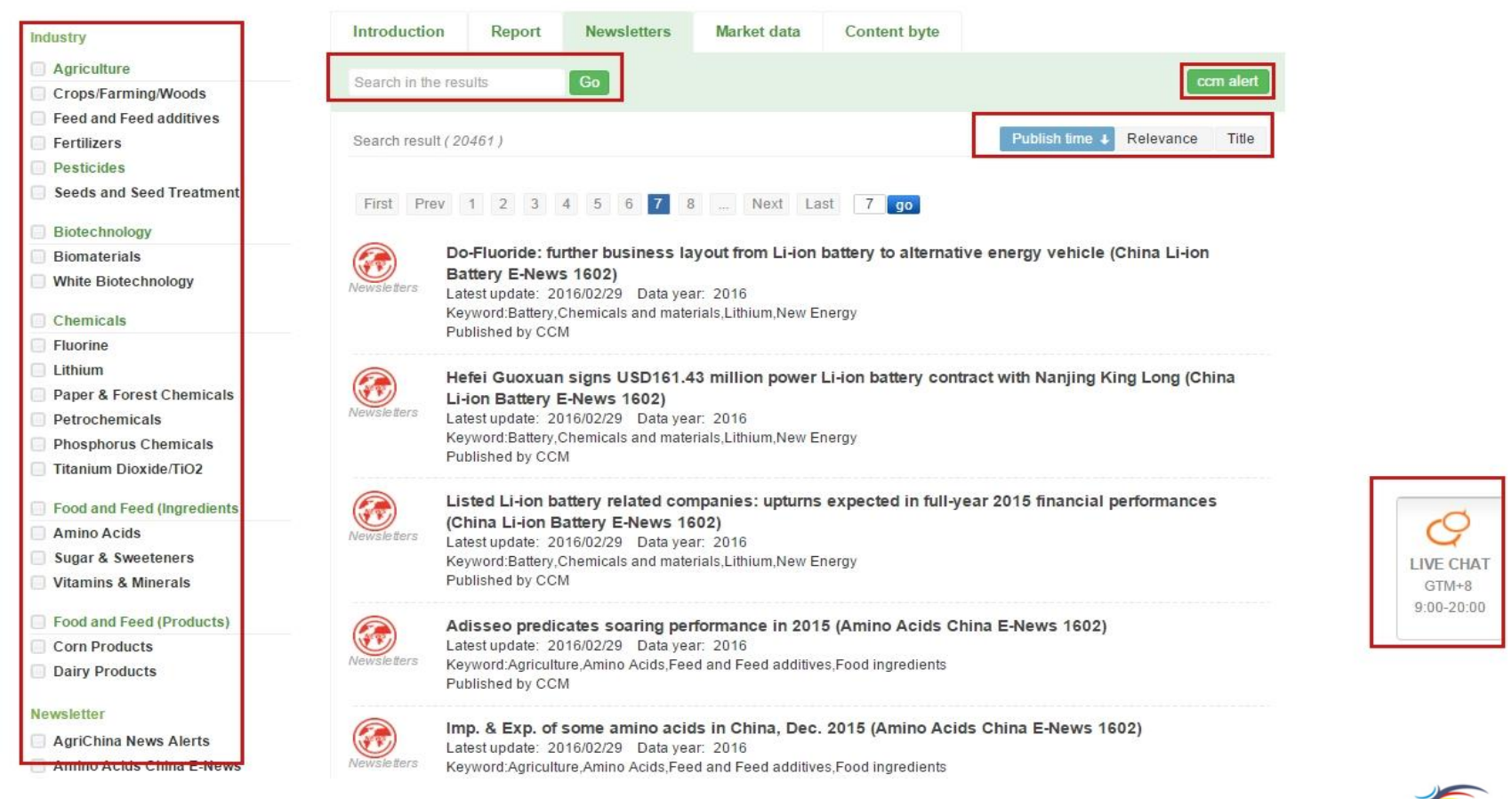

A professional market information provider | CCM is a brand of Kcomber

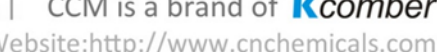

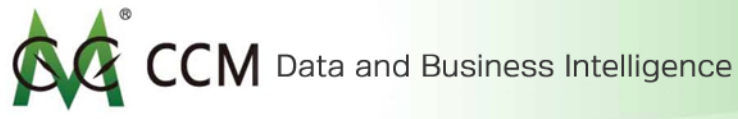

## Market Data

Market data are cross-verified data about production capacity, industry conditions, product consuming index, manufacturing cost, product registration...etc. All its features are as easy to use as the ones in reports and newsletters. Feel free to explore it at your own convenience.

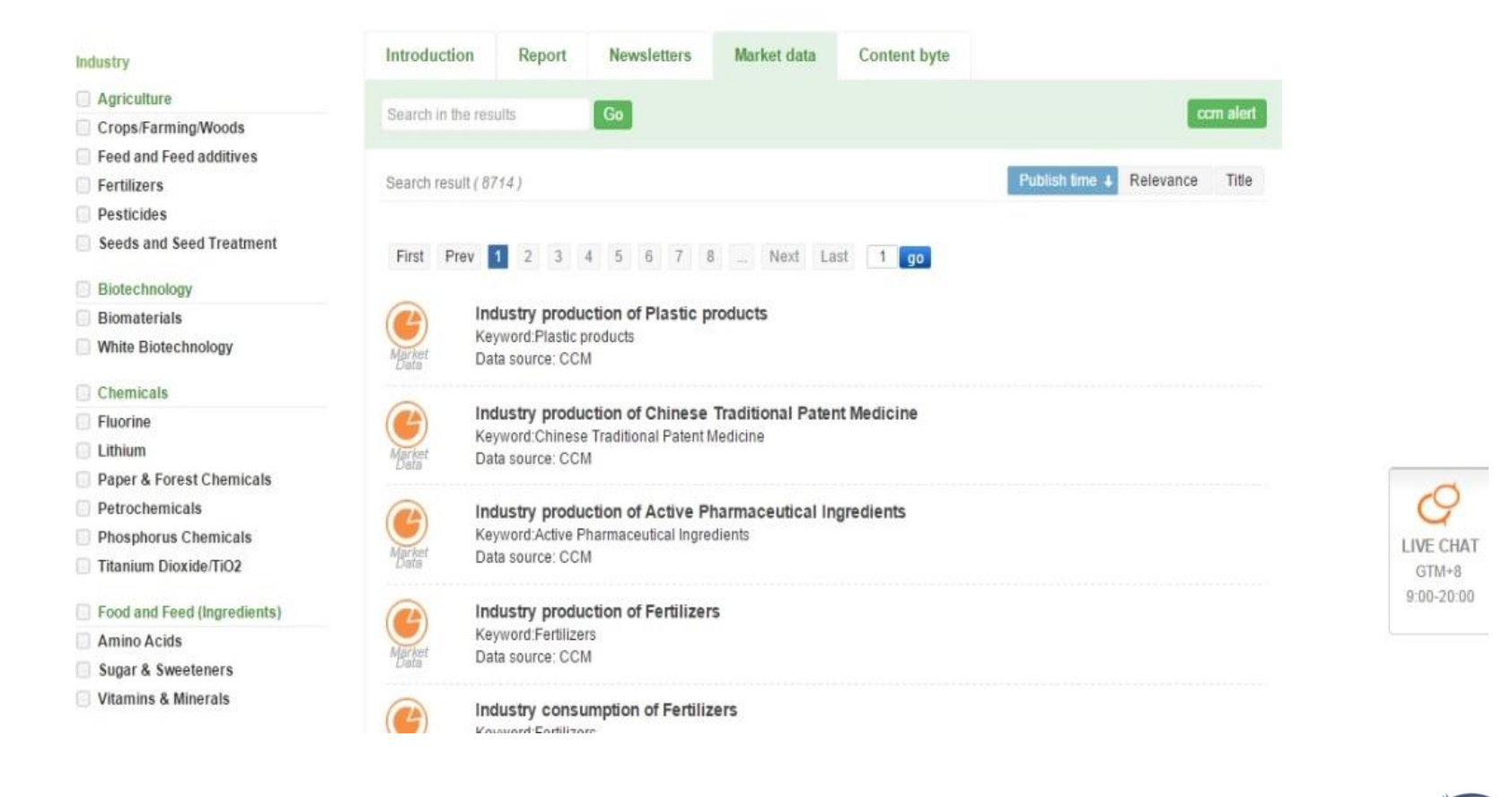

A professional market information provider | CCM is a brand of Kcomber

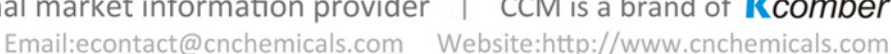

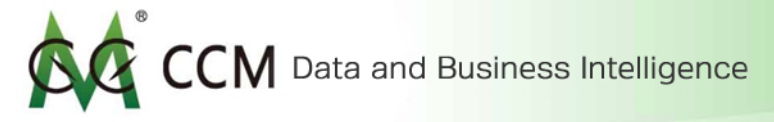

\*You can organize the data by months and years.

#### Annual Market Data

#### Market data: Industry production of Plastic products

View consumption situation in different downstream industries and consumption volume of end user of the targeted product or industry.

Data source: CCM

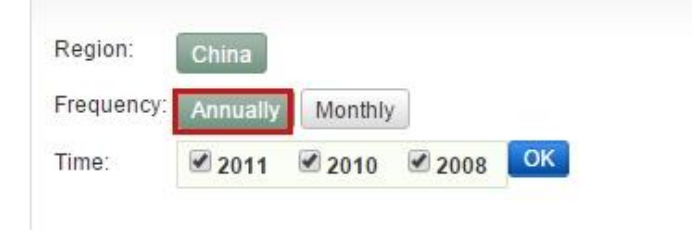

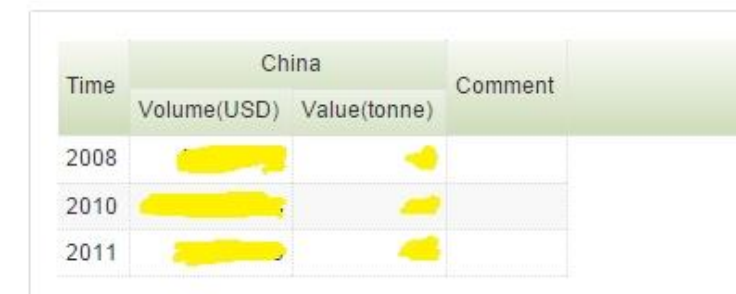

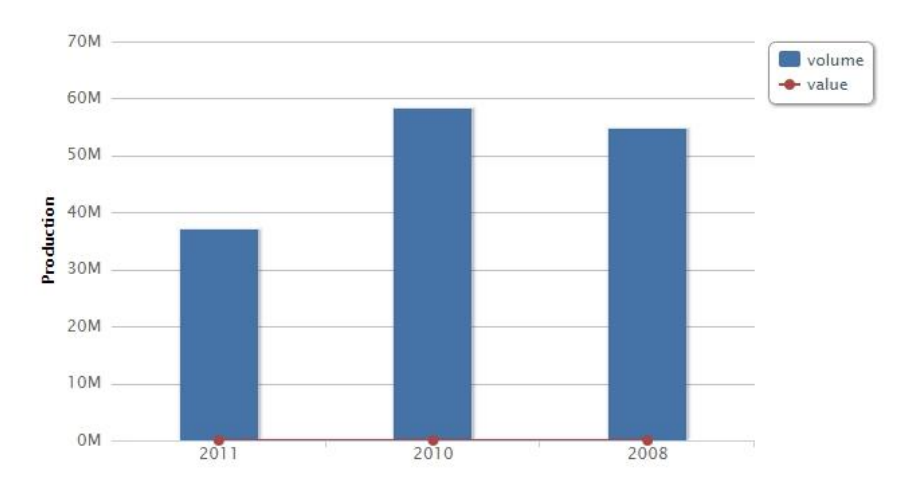

A professional market information provider | CCM is a brand of Kcomber

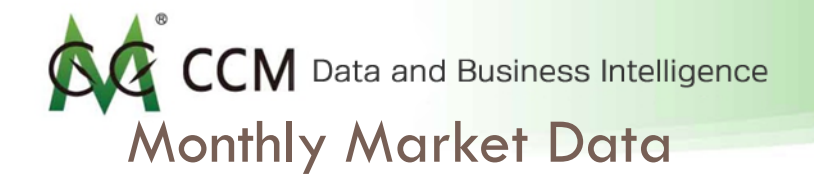

You can set filters to reflect the data month of your choice.

| Region:    | China      |            |            |            |            |            |            |    |
|------------|------------|------------|------------|------------|------------|------------|------------|----|
| Frequency: | Annually   | lonthly    |            |            |            |            |            |    |
|            | Dec.2012   | Nov.2012   | Cct.2012   | Sep.2012   | Aug.2012   | Jul.2012   | 🗹 Jun.2012 | ОК |
|            | May.2012   | Apr.2012   | 🗹 Mar.2012 | Feb.2012   | 🗹 Jan.2012 | Dec.2011   | 🗹 Nov.2011 |    |
| <b>T</b> : | 🗹 Oct.2011 | Sep.2011   | Aug.2011   | 🗹 Jul.2011 | 🗹 Jun.2011 | 🗹 May.2011 | Apr.2011   |    |
| Time:      | 🗹 Mar.2011 | Feb.2011   | 🗹 Jan.2011 | Dec.2010   | 🗹 Nov.2010 | Oct.2010   | Sep.2010   |    |
|            | Aug.2010   | 🗹 Jul.2010 | 🗹 Jun.2010 | May.2010   | Apr.2010   | Mar.2010   | Feb.2010   |    |

Data source: CCM

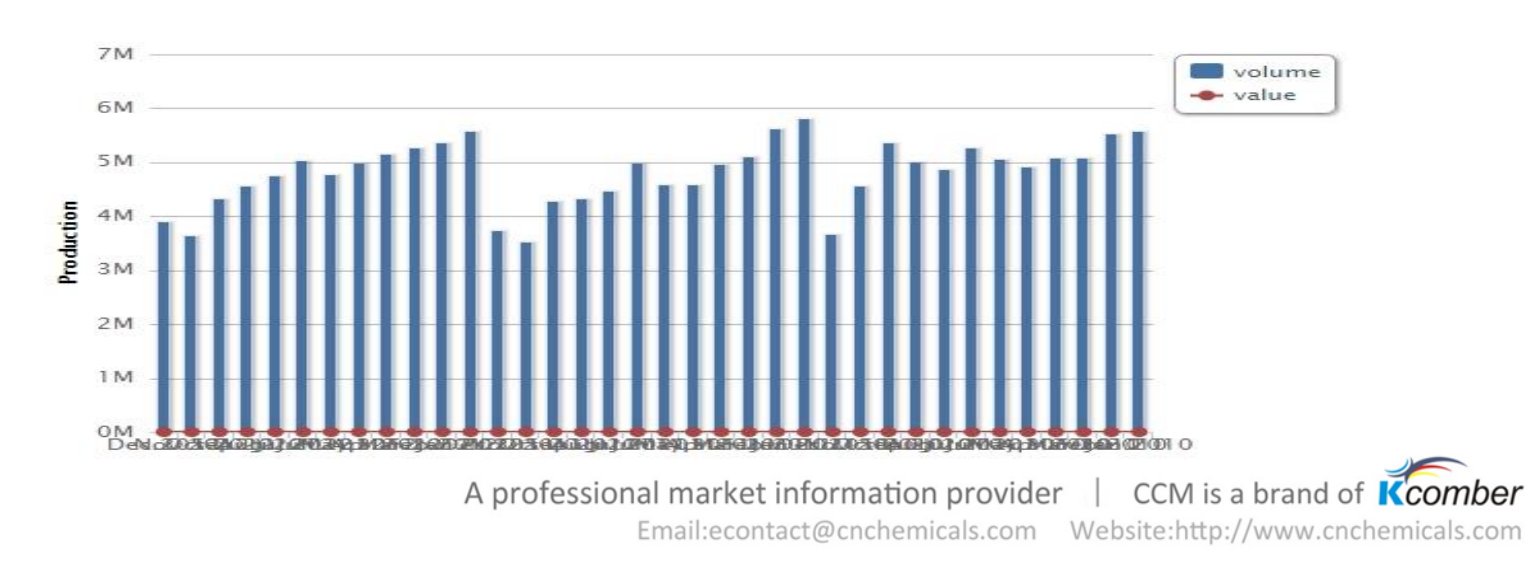

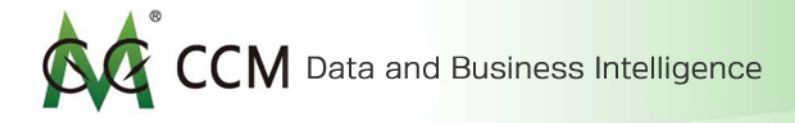

#### Read Online & Download

You can either access Market Data directly online or download it as an Excel file.

Market data: Industry production of Plastic products

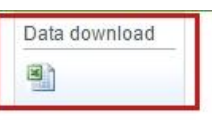

View consumption situation in different downstream industries and consumption volume of end user of the targeted product or industry.

| Region:    | hina    |       |     |     |
|------------|---------|-------|-----|-----|
| Frequency: | nnually | Month | nly |     |
| Time:      | 2011    | 2010  | )   | 200 |

| Time | Ch          | ina          | Comment |
|------|-------------|--------------|---------|
| Time | Volume(USD) | Value(tonne) | oomment |
| 2008 | 37137949    | 0            |         |
| 2010 | 58303808.58 | 0            |         |
| 2011 | 54743069    | 0            |         |

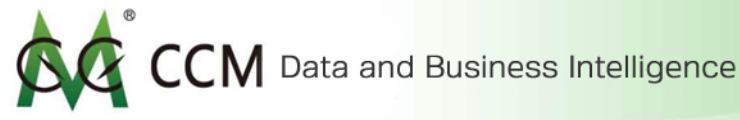

## **Content Byte**

Content Byte are individual information units written by CCM experts by sections across CCM's entire industry coverage. What makes content byte interesting is that you are freely to choose among over hundred thousand content byte units of your choice, and in the end you can combine these pieces together to form a report of your own. Just like all other databases, content byte are constantly updated.

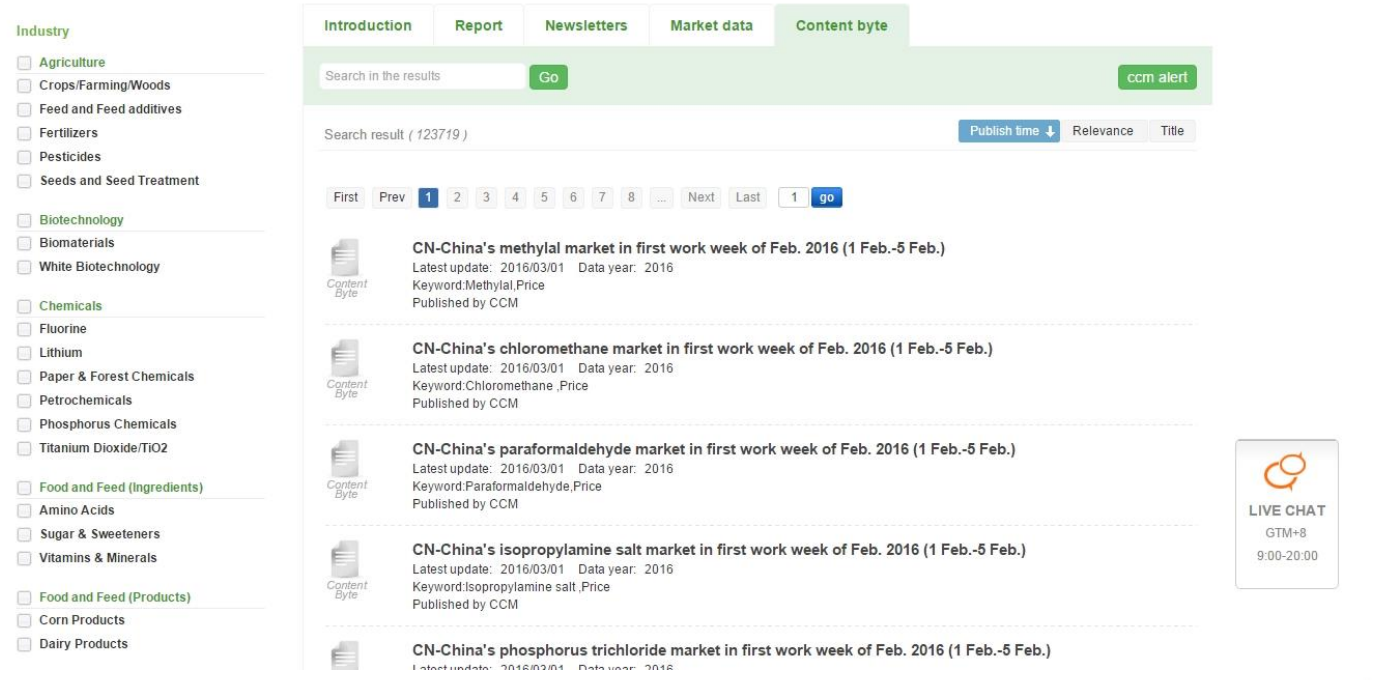

A professional market information provider

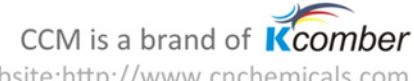

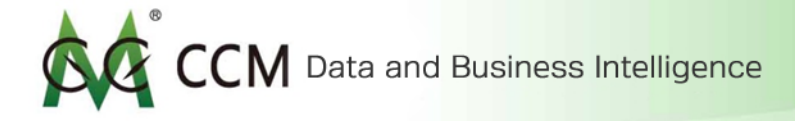

#### Filtering in Content Byte

Similar to the other databases, the filtering feature is very straight forward to use. You can filter content bytes by its industry coverage, types, and data year (See below).

| Industry                    | Content byte type                 | Data year                       |
|-----------------------------|-----------------------------------|---------------------------------|
| Agriculture                 | C Text                            | 2016 (4081)                     |
| Crops/Farming/Woods         | lext                              |                                 |
| Feed and Feed additives     | Figure                            | 2015 (23025)                    |
| Fertilizers                 | Table                             | 2014 (22893)                    |
| Pesticides                  | - Tuble                           | 2013 (22905)                    |
| Seeds and Seed Treatment    | Group                             |                                 |
| Biotechnology               | Picture                           | 2012 (25954)                    |
| Biomaterials                |                                   | 2011 (27763)                    |
| White Biotechnology         |                                   | 2010 (23981)                    |
| Chemicals                   |                                   | <b>2009</b> (21592)             |
| Fluorine                    |                                   | Earlier (32547)                 |
| Lithium                     |                                   | 0                               |
| Paper & Forest Chemicals    |                                   |                                 |
| Petrochemicals              |                                   |                                 |
| Phosphorus Chemicals        |                                   |                                 |
| Titanium Dioxide/TiO2       |                                   |                                 |
| Food and Feed (Ingredients) |                                   |                                 |
| Amino Acids                 |                                   |                                 |
| Sugar & Sweeteners          |                                   |                                 |
| Vitamins & Minerals         |                                   |                                 |
| Food and Feed (Products)    |                                   |                                 |
| Corn Products               |                                   |                                 |
| Dairy Products              | A professional market information | on provider   CCM is a brand of |

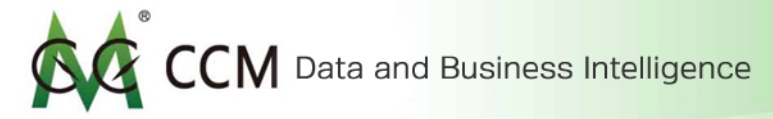

#### Features in Content Byte

#### Again, features are the same as the other databases.

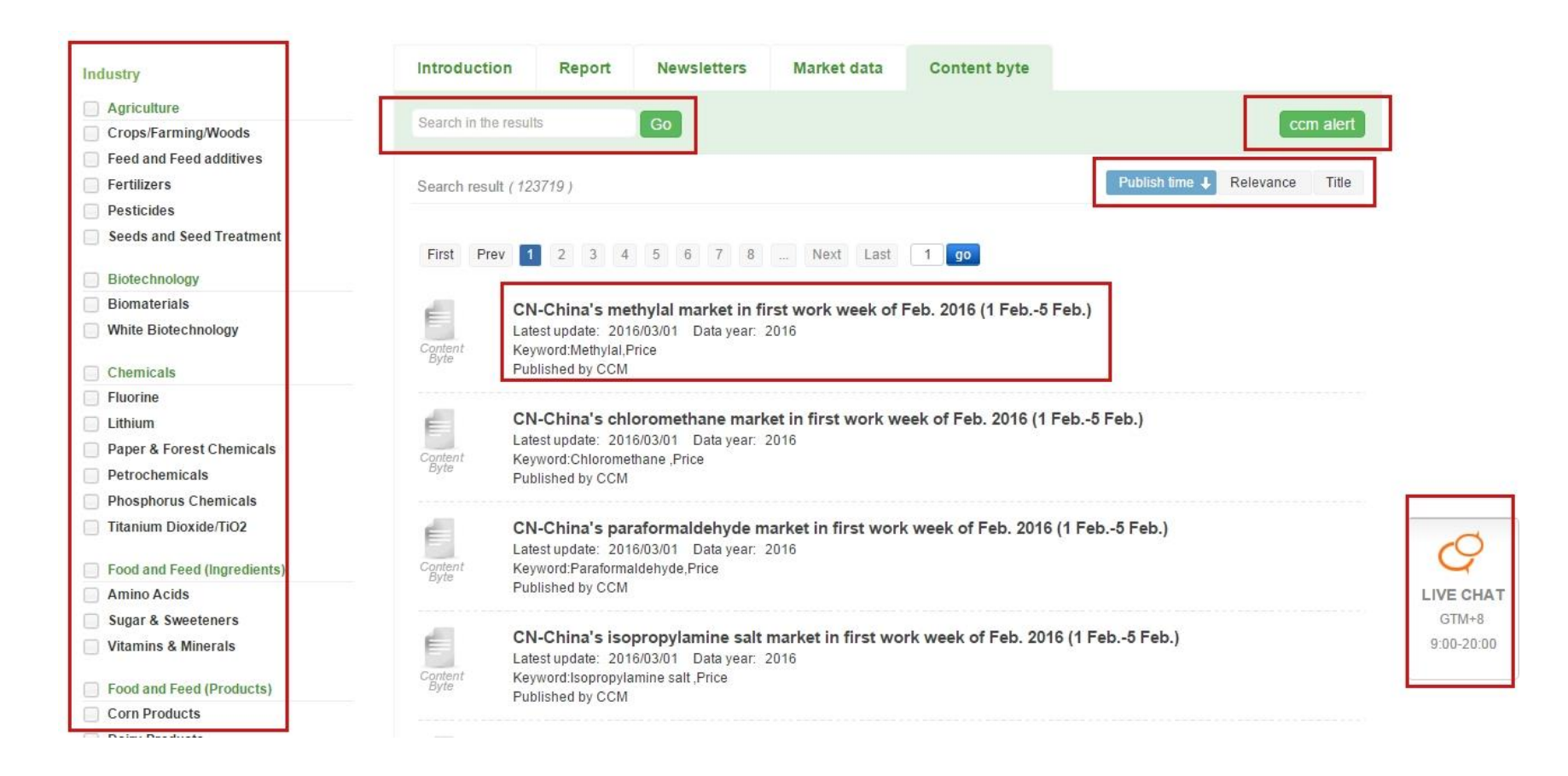

A professional market information provider | CCM is a brand of Kcomber

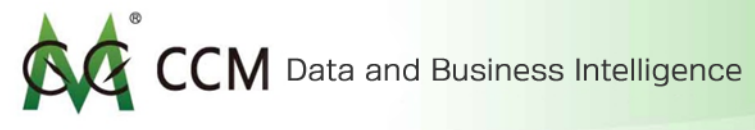

#### Read Online & Download

You can read content bytes online or download it from the top right corner in its main content. Microsoft Words and PDF formats are both available for download.

#### Global sales of insecticides and neonicotinoid insecticides, 2004-2014

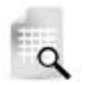

Data year: 2004~2014

Key labels: Neonicotinoid insecticides: Insecticide: Sale;

Table Quoted in: Crop Protection China Monthly Report 1601

Published on 2016/1/26

Source: CCM

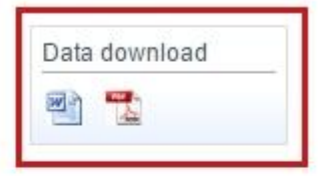

| Item                                                    | 2004     | 2008 | 2009 | 2010 | 2011 | 2012 | 2013 | 20 <mark>14</mark> |
|---------------------------------------------------------|----------|------|------|------|------|------|------|--------------------|
| Sales of insecticides, million USD                      | -        | -    | -    | -    |      |      | -    | -                  |
| Sales of neonicotinoid insecticides, million USD        | -        | -    | -    |      |      |      |      | -                  |
| Proportion (neonicotinoid insecticides to insecticides) | <u>%</u> |      |      |      | %    | 2 %  | %    |                    |

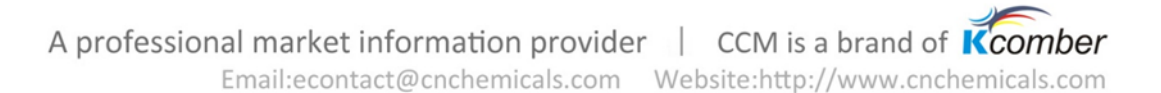

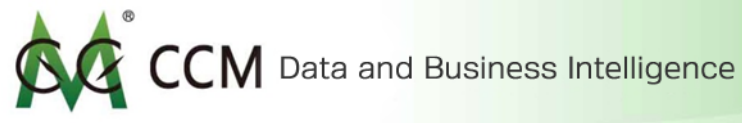

# **Company Profile**

Company Profile gathers information of most privately and publicly owned companies in China within industrial sectors of chemical, biotechnology, agriculture and food. This is the place, where you will find information about your competitors, their production capacity, financial status, import & export situation...etc.

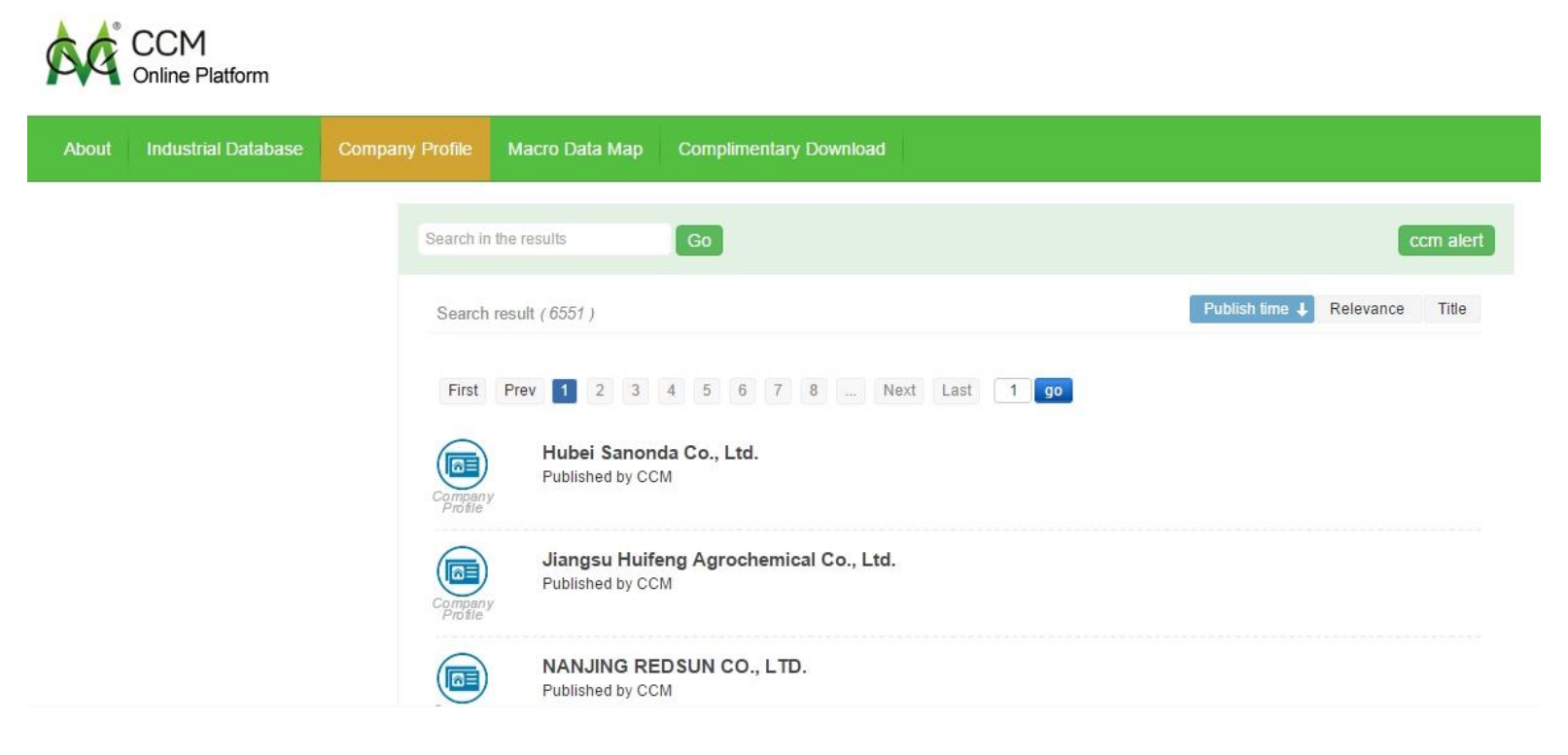

A professional market information provider | CCM is a brand of Kcomber

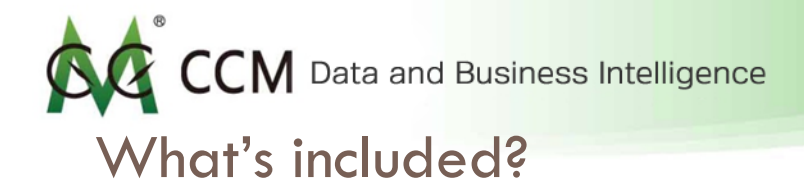

#### Here are the types of information being listed for a company. We use Hubei Sanonda Co. Ltd here as an example.

| Hubei Sanonda Co., Ltd. ★                                                          | Company Profiles provide you with an abundance of information on private companies throughout China, including information about their financial status, company dynamics, recent activity, and much more.                                                                          |
|------------------------------------------------------------------------------------|----------------------------------------------------------------------------------------------------|
| Read online Download PDF                                                           | CCM allows you to pick and choose which parts of the Company Profile you want to purchase, and to make things easier for you the reports are delivered to you digitally. After making your purchase, you can choose to read the report online or download a PDF copy of the report. |
| Note:<br>Some Content Bytes are included in                                        | Contact info                                                                                                    |
| Profile. Duplicate Content Bytes will only<br>be added to your shopping cart once. | Product Registration                                                                                                    |
|                                                                                    | Import & Export                                                                                                    |
|                                                                                    | Production Information                                                                                                    |
|                                                                                    | Company Background                                                                                                    |
|                                                                                    | Production Cost                                                                                                    |
|                                                                                    | Financial Information                                                                                                    |
|                                                                                    | Competitiveness Analysis                                                                                                    |
|                                                                                    | Marketing and Sale mode                                                                                                    |
|                                                                                    | R&D                                                                                                    |
|                                                                                    | Procurement                                                                                                    |
|                                                                                    | Company Dynamics                                                                                                    |
|                                                                                    | Site Visit                                                                                                    |

A professional market information provider | CCM is a brand of Kcomber

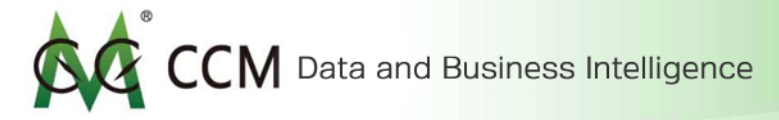

#### Read Online & Download

You may choose to read directly online or export it as PDF from the top left menu bar.

| Hubei Sanonda Co., Ltd. ★<br>Read online Download PDF                                                                      | Company Profiles provide you with an abundance of information on private companies throughout China, including information about their financial status, company dynamics, recent activity, and much more.<br>CCM allows you to pick and choose which parts of the Company Profile you want to purchase, and to make things easier for you the reports are delivered to you digitally. After making your purchase, you can choose to read the report online or download a PDF copy of the report. |
|----------------------------------------------------------------------------------------------------|----------------------------------------------------------------------------------------------------|
| Note:<br>Some Content Bytes are included in                                                                                | Contact info                                                                                                    |
| more than one section of a Company's<br>Profile. Duplicate Content Bytes will only<br>be added to your shopping cart once. | Product Registration                                                                                                    |
|                                                                                                    | Import & Export                                                                                                    |
|                                                                                                    | Production Information                                                                                                    |
|                                                                                                    | Company Background                                                                                                    |
|                                                                                                    | Production Cost                                                                                                    |
|                                                                                                    | Financial Information                                                                                                    |
|                                                                                                    | Competitiveness Analysis                                                                                                    |
|                                                                                                    | Marketing and Sale mode                                                                                                    |
|                                                                                                    | R&D                                                                                                    |
|                                                                                                    | Procurement                                                                                                    |
|                                                                                                    | Company Dynamics                                                                                                    |
|                                                                                                    | A professional market information provider   CCM is a brand of                                                                                                    |

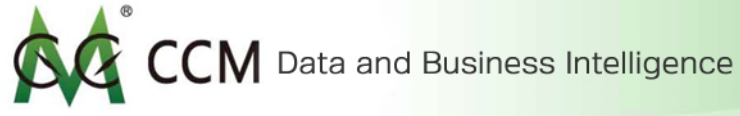

## Macro Data Map

Macro Data Map is a set of data being gathered and displayed in a visualized form of a map. It allows you to easily examine and analyze industrial dynamics, production, and consuming situations on a macro-economical scale.

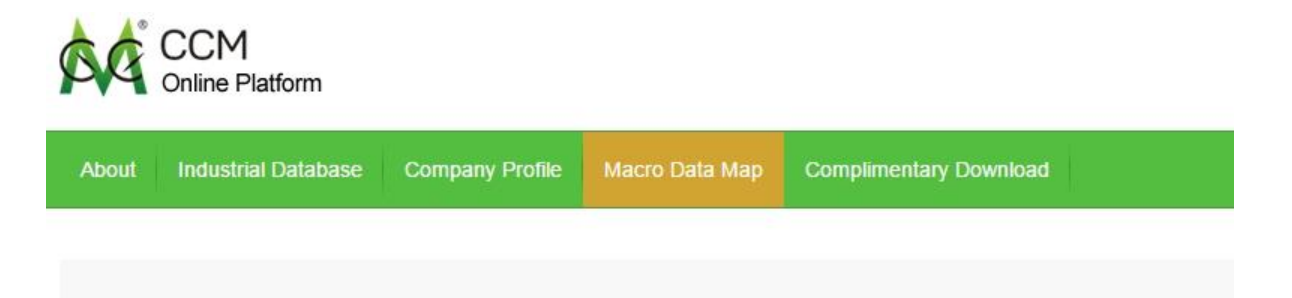

## **CCM'S ONLINE PLATFOF**

CCM's Online Platform focuses in China's agriculture, food, chemical and biotechnology n depth, real- time, comprehensive, and segment- industry focused information. With over 1 accumulation, CCM is now introducing clients to a powerful online platform, which gives th databases at once.

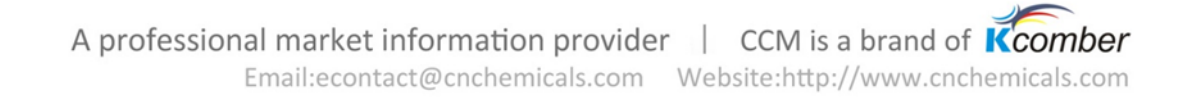

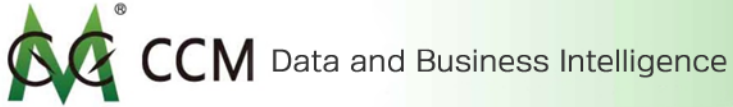

## Agricultural Map of China (AMC)

As of now, Macro Data Map contains AMC, which is a data map created for China's agricultural industry. You may grasp a deep understanding about China's agricultural sector from various dimensions using the left menu bar.

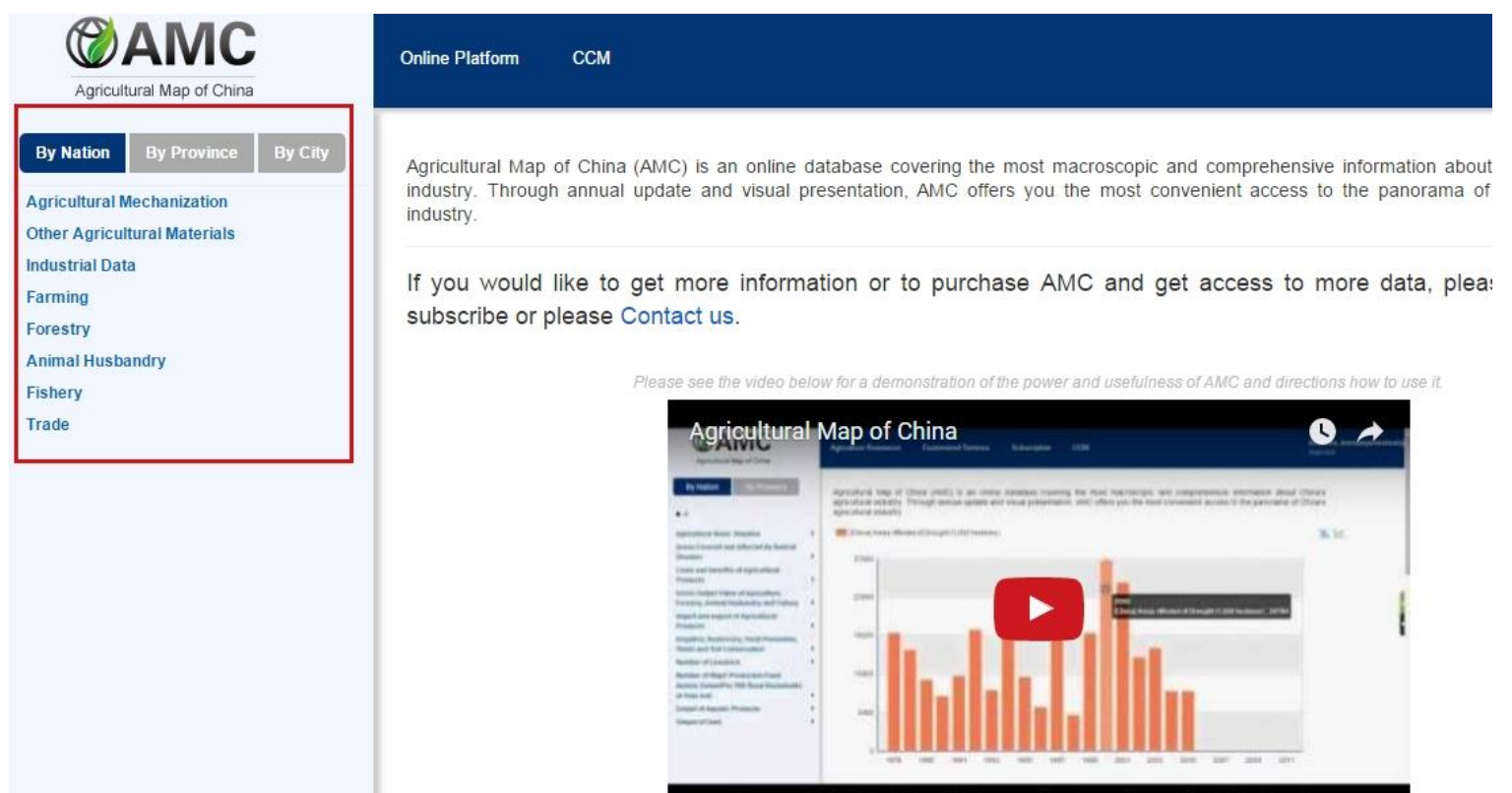

A professional market information provider CCM is a brand of **K**comber

the country had 26 million, 784 thousand hectares of area affected by drought.

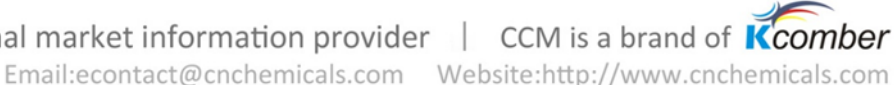

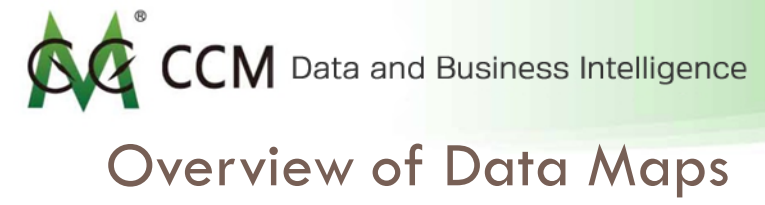

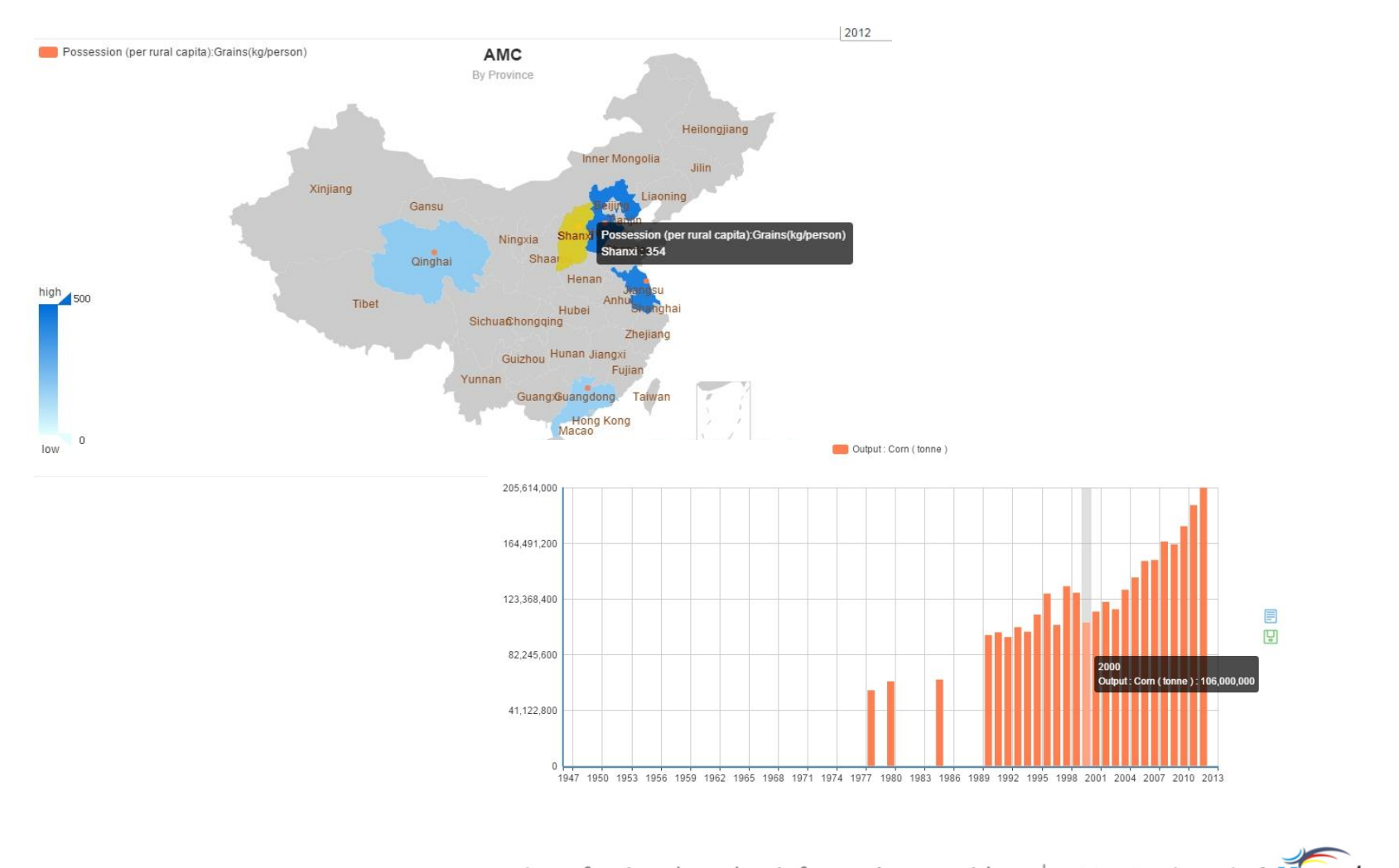

A professional market information provider | CCM is a brand of Kcomber

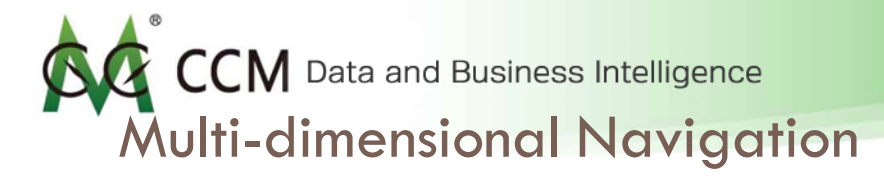

You can generate a data map of your choice by geographical dimensions such as by nation, province and city.

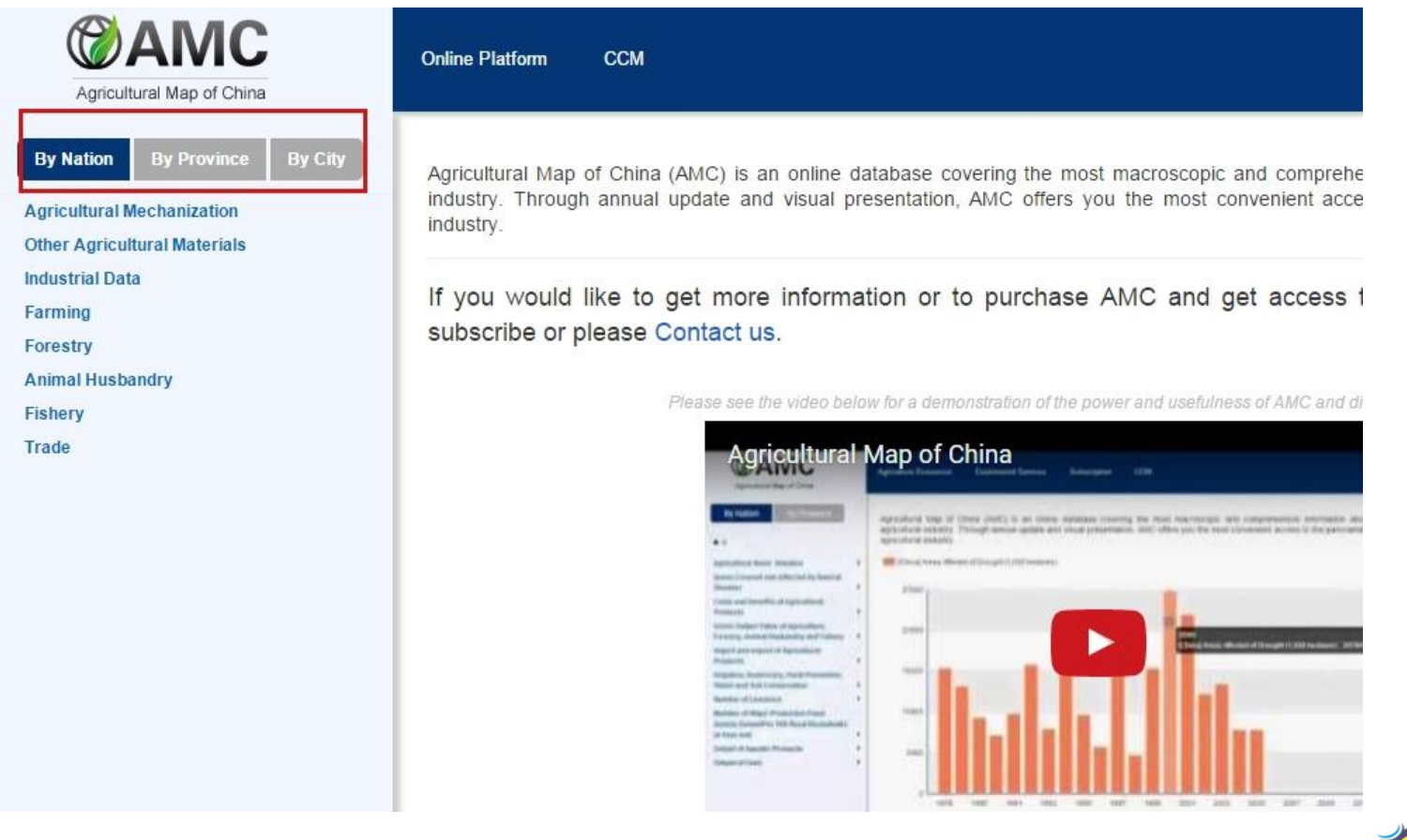

A professional market information provider CCM is a brand of Kcomber

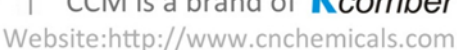

**CCM** Data and Business Intelligence **Multi-dimensional Navigation** 

Pick the product of your choice from the left menu bar as below to generate the data map. Let's pick corn in the farming industry as an demonstration.

| Agricultural Map of China                                                                                                    | Online Platform CCM                                                                                                    |                                                                      |
|----------------------------------------------------------------------------------------------------|----------------------------------------------------------------------------------------------------|----------------------------------------------------------------------|
| Agricultural Map of China           By Nation         By Province         By City           Agricultural Mechanization         Other Agricultural Materials         Industrial Data           Farming         Forestry         Animal Husbandry           Fishery         Trade         Trade | Online Platform CCM                                                                                                    | roscopic and comprehensive<br>most convenient access to<br>1 (tonne) |
|                                                                                                    | <ul> <li>Oil-bearing Crops</li> <li>Rapeseeds</li> <li>Peanut</li> <li>Sesame</li> <li>Sugar Crops</li> <li>Sugarcane</li> <li>Beetroot</li> <li>Tea</li> </ul>                   |                                                                      |
|                                                                                                    | <ul> <li>Silkworm Cocoon</li> <li>Mulberry Silkworm Cocoon</li> <li>Tobacco</li> <li>Flue-cured Tobacco</li> <li>Cotton</li> <li>Rubber</li> <li>Fruits</li> <li>Apple</li> </ul> | 1983 1986 1989 1992 1995<br>pre 2005 are available for free.         |

A professional market information provider | CCM is a brand of Kcomber

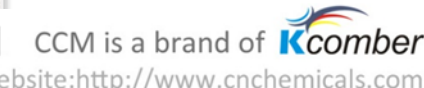

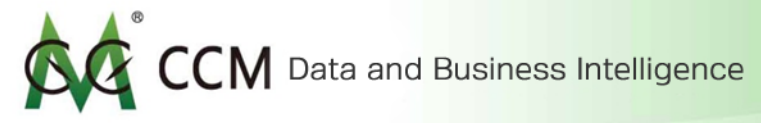

#### **Multi-dimensional Navigation**

As you see, the corn data map is being generated. Likewise, you can use other dimensional navigation tools to analyze the product of your choice.

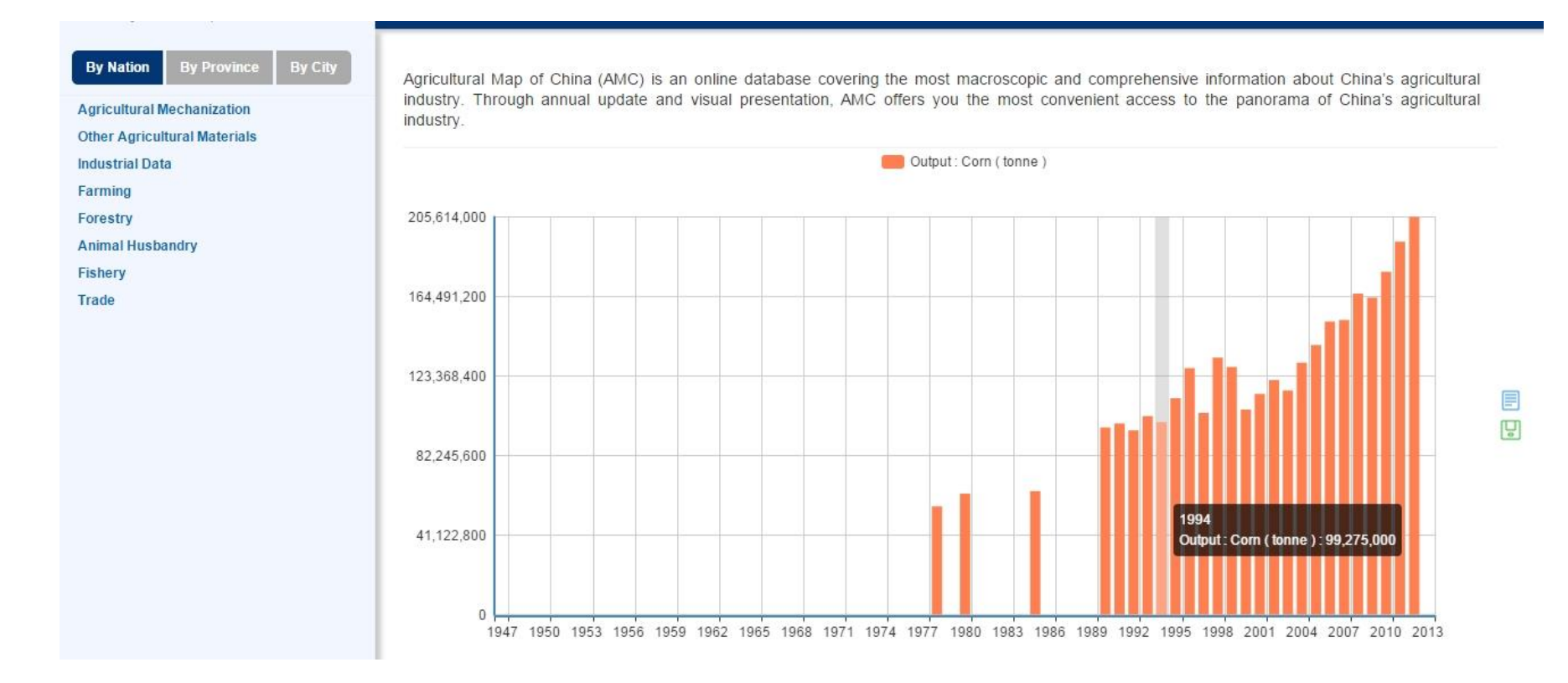

A professional market information provider | CCM is a brand of Kcomber Email:econtact@cnchemicals.com Website:http://www.cnchemicals.com

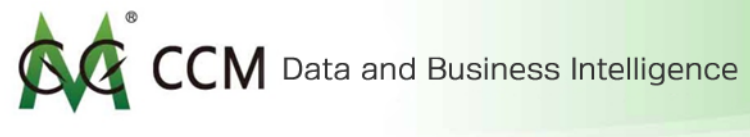

#### Turn Map into Data

You can turn the data map into pure numerical data by clicking on "Data View" on the right side of the graph.

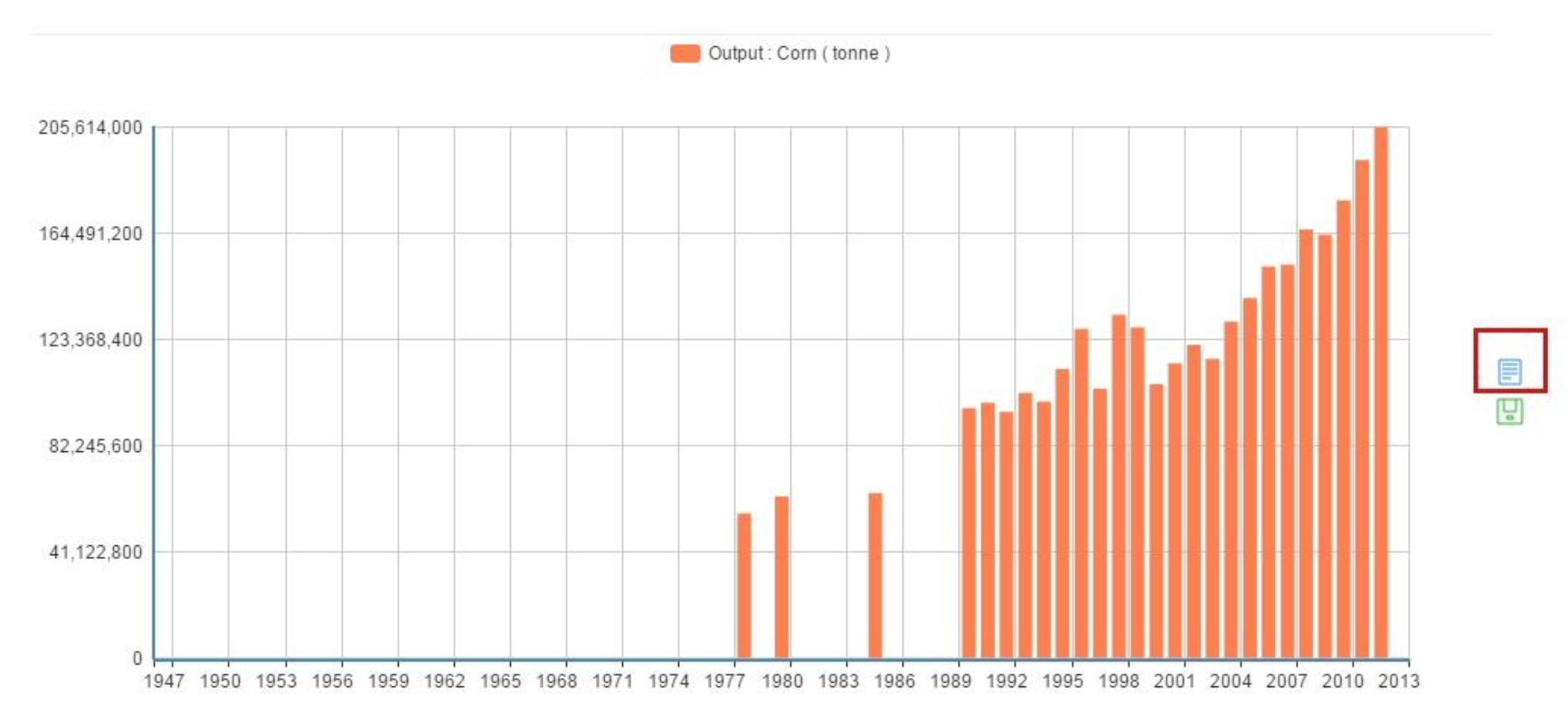

A professional market information provider | CCM is a brand of Kcomber Email:econtact@cnchemicals.com Website:http://www.cnchemicals.com

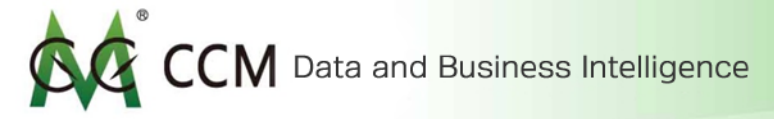

#### Turn Map into Data

The data map you see in the previous page about corn has now been turned into a set of numerical data. Based on your need, you may copy these data into your reports or Excel.

| By Nation By Province By City | Agricultural Map of China (AMC) is an online database covering the most macroscopic and comprehensive information about China's agricultural                                                                                                    |
|-------------------------------|----------------------------------------------------------------------------------------------------|
| Agricultural Mechanization    | industry. Through annual update and visual presentation, AMC offers you the most convenient access to the panorama of China's agricultural industry.                                                                                                    |
| Other Agricultural Materials  |                                                                                                    |
| Industrial Data               | Data View                                                                                                    |
| Farming                       |                                                                                                    |
| Forestry                      | 1947, 1948, 1949, 1950, 1951, 1952, 1953, 1954, 1955, 1956, 1957, 1958, 1959, 1960, 1961, 1962, 1963, 1964, 1965, 1966, 1967, 1968, 1969, 1970, 1971, 1972, 1973, 1974, 1975, 1976, 1977, 1978, 1979, 1989, 1989, 1984, 1985, 1986, 1987, 1988, 1989, 1980, 1981, 1982, 1983, 1984, 1985, 1986, 1987, 1988, 1989, 1980, 1981, 1982, 1983, 1984, 1985, 1986, 1987, 1988, 1989, 1980, 1981, 1982, 1983, 1984, 1985, 1986, 1987, 1988, 1980, 1981, 1982, 1983, 1984, 1985, 1986, 1987, 1988, 1980, 1981, 1982, 1983, 1984, 1985, 1986, 1987, 1988, 1980, 1981, 1982, 1983, 1984, 1985, 1986, 1987, 1988, 1980, 1981, 1982, 1983, 1984, 1985, 1986, 1987, 1988, 1980, 1981, 1982, 1983, 1984, 1985, 1986, 1987, 1988, 1980, 1981, 1982, 1983, 1984, 1985, 1986, 1987, 1988, 1980, 1981, 1982, 1983, 1984, 1985, 1986, 1987, 1988, 1980, 1981, 1982, 1983, 1984, 1985, 1986, 1987, 1988, 1984, 1982, 1983, 1984, 1985, 1986, 1987, 1988, 1980, 1981, 1982, 1983, 1984, 1985, 1986, 1987, 1988, 1980, 1981, 1982, 1984, 1985, 1986, 1987, 1988, 1980, 1981, 1982, 1984, 1985, 1986, 1987, 1988, 1980, 1981, 1982, 1984, 1985, 1986, 1987, 1984, 1985, 1984, 1986, 1984, 1985, 1984, 1985, 1984, 1985, 1984, 1985, 1984, 1985, 1984, 1985, 1984, 1985, 1984, 1985, 1984, 1985, 1984, 1985, 1984, 1985, 1984, 1985, 1984, 1985, 1984, 1985, 1984, 1985, 1984, 1985, 1984, 1985, 1984, 1985, 1984, 1985, 1984, 1985, 1984, 1985, 1984, 1984, |
| Animal Husbandry              | 1995, 1996, 1997, 1998, 1999, 2000, 2001, 2002, 2003, 2004, 2005, 2006, 2007, 2008, 2009, 2010, 2011, 2012, 2013                                                                                                    |
| Fishery                       | Output : Corn ( tonne ) :                                                                                                    |
| Trade                         | 0, 0, 0, 0, 0, 0, 0, 0, 0, 0, 0, 0, 0, 0                                                                                                    |

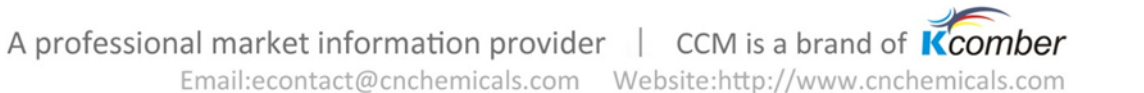

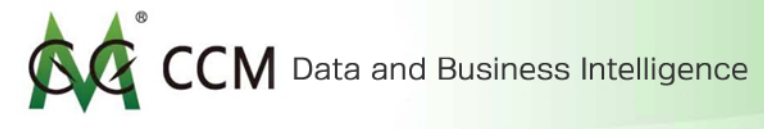

#### Data Map Download

#### You may download the data map from the right side of the graph.

Agricultural Map of China (AMC) is an online database covering the most macroscopic and comprehensive information about China's agricultural industry. Through annual update and visual presentation, AMC offers you the most convenient access to the panorama of China's agricultural industry.

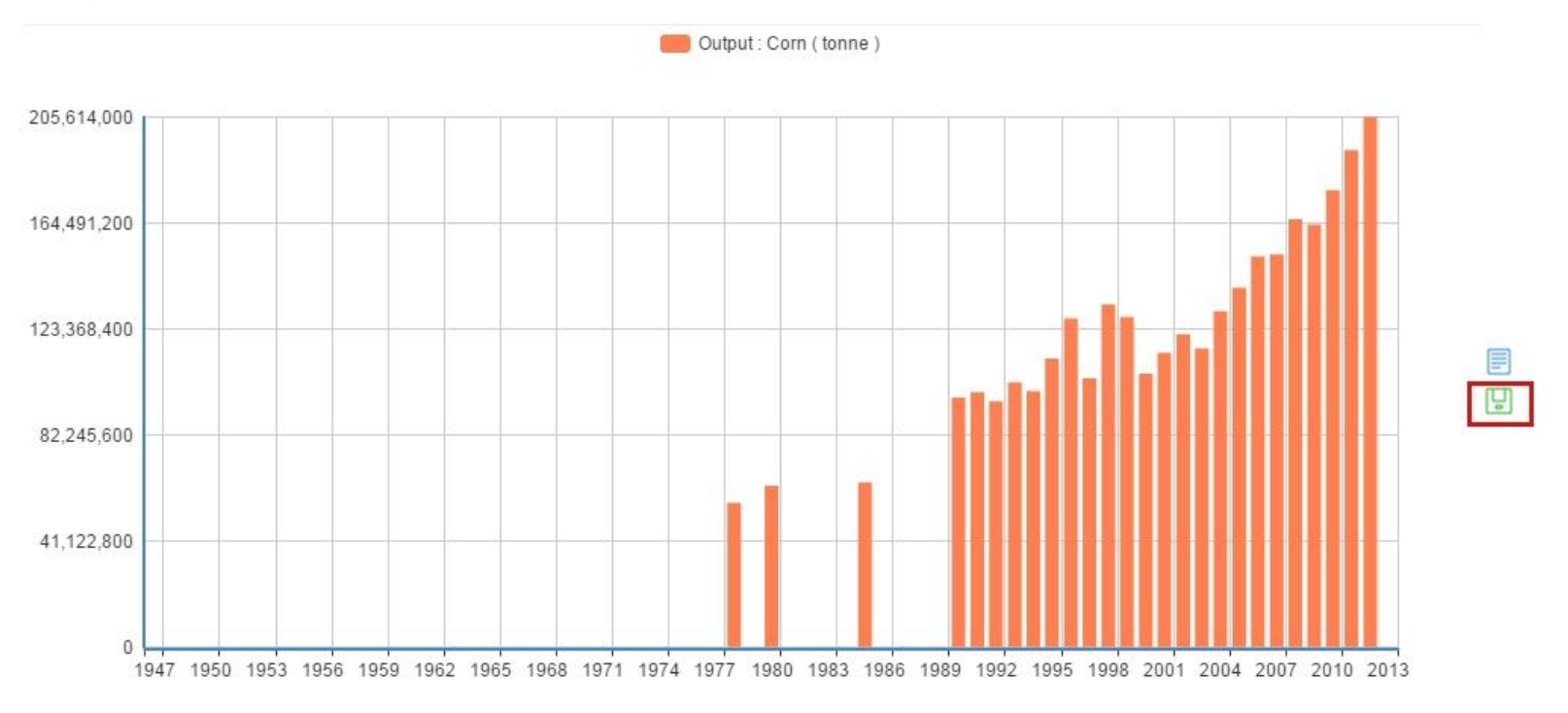

A professional market information provider | CCM is a brand of Kcomber Email:econtact@cnchemicals.com Website:http://www.cnchemicals.com CCM Data and Business Intelligence

# **Complimentary Download**

Complimentary Download gathers hot industrial news from CCM's internal and external experts. Unlike Newsletters which are segment-industry focused, Complimentary Download provides you with a broader key industrial dynamics of what is happening each day in China on a macro-economical scale.

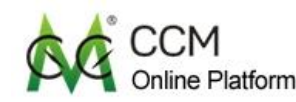

About Industrial Database Company Profile Macro Data Map Complimentary Download

## **CCM'S ONLINE PLATFORM**

CCM's Online Platform focuses in China's agriculture, food, chemical and biotechnology markets. It provides clients w depth, real- time, comprehensive, and segment- industry focused information. With over 15 years of information accumulation, CCM is now introducing clients to a powerful online platform, which gives them full access to CCM's en databases at once.

A professional market information provider | CCM is a brand of Kcomber Email:econtact@cnchemicals.com Website:http://www.cnchemicals.com

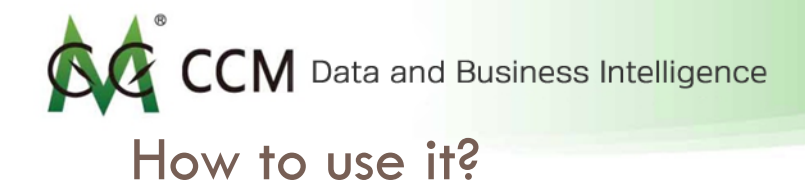

You can filter by industry, year, search by key words or choose to read hot daily releases to stay informed with the key dynamics in your industry.

| Agriculture                                                                                                    | Search result of (27222)                                                                                        | Hot read list                                                                                              |
|----------------------------------------------------------------------------------------------------|----------------------------------------------------------------------------------------------------|----------------------------------------------------------------------------------------------------|
| Biotechnology                                                                                                    | First Prev 1 2 3 4 5 6 7 8 9 10 Next Last                                                                       | Global Bio-Chem and Global                                                                                 |
| Chemicals     Economics and investment and     financial                                                                      | Why Chinese coating manufacturers expanding capacity in spite<br>of existing overcapacity                       | Sweeteners cooperate with<br>ADM(42041)                                                                    |
| Energy and utilities     Food and Feed (Ingredients)     Food and Feed (Products)                                             | Date:2016/03/02                                                                                                 | China Announces Game-Changing<br>Investment in EV Charging<br>Infrastructure(12189)                        |
| <ul> <li>Prood and Freed (Products)</li> <li>Minerals/resources/mining</li> <li>Pharmaceuticals and<br/>healthcare</li> </ul> | China paraquat TK: increase 43.89 percent in 2015 export volume while plunge in export price<br>Date:2016/03/01 | Ex-works price of xanthan gum decreases sharply in 2013(7614)                                              |
| Printing & packaging                                                                                                    | Garden Bio-chemical: sharp decline in 2015 performance                                                          | Consolidation of domestic MSG industry drawing to an end(6510)                                             |
| Data year:<br>2016 (51)<br>2015 (4404)                                                                                        | Date:2016/02/29                                                                                                 | Production and consumption situation of China's acrylonitrile industry (6213)                              |
| <ul> <li>2013 (4494)</li> <li>2014 (7990)</li> <li>2013 (5590)</li> <li>2012 (4594)</li> </ul>                                | CCM: Overcapacity risk looming up in infant formula segment<br>Date:2016/02/29                                  | Changzhou Niutang: export volume of<br>aspartame up while that of sucralose<br>down in Jan.–May 2013(6099) |
| <ul> <li>2011 (3080)</li> <li>2010 (506)</li> <li>2009 (442)</li> </ul>                                                       | CCM: BAIC BJEV striving for list during 2016-2020                                                               | CCM-Will China Diquat Market Profit from the Ban on Paraquat(5994)                                         |
| Earlier (457)                                                                                                    | Date:2016/02/26                                                                                                 | Shenghong Group launched its                                                                               |

A professional market information provider | CCM is a brand of Kcomber

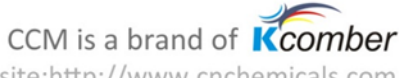

# CCM Data and Business Intelligence

#### Sample

This is a sample of a press release in Complimentary Download. If you see anything of your interest, feel free to share it, pin it, or tweet it onto various social media platforms.

Global Bio-Chem and Global Sweeteners cooperate with ADM

#### f 💟 🔤 🗟 M 👰 🛨 🛛 0

Keyword: Publish time:6/26/2013 12:00:00 AM Source: CCM Information collection and data processing: CCM For more information, please contact us

On June 6, 2013, Global Bio-chem Technology Group Co., Ltd. (Global Bio-chem) and Global Sweeteners Holdings Limited (Global Sweeteners) announced that they will cooperate with Archer Daniels Midland Company (ADM) for a year. After this operation, ADM will be the sole distributor of Global Bio-chem's lysine and Global Sweeteners' sweetener products in Asian and South American markets respectively. Moreover, according to this cooperation, the Global group can develop more effective technologies through the help of ADM.

In detail, according to ADM's indication, it will be the exclusive sales channel for several of Global Sweeteners' sweetener products. The marketing territory of the company will include various Southeast Asian countries, the Far East, Australia and New Zealand from June 2013. ADM maintains several regional sales offices in Asia, including those in China, India, Singapore, Japan and Australia.

Furthermore, ADM will also use its expansive marketing and sales network to distribute a variety of Global Bio-chem's lysine products to customers in South American countries such as Brazil and Argentina. As is known, lysine is a kind of amino acid commonly used by livestock producers to improve the nutritional value of animal rations. Global Bio-chem is one the world's leading lysine producers and ADM is a market leader of lysine in South America. As a result, it's beneficial for these two companies' further development.

"ADM is pleased to have the opportunity to provide many of the high-value products in Global Bio-chem's portfolio to our extensive network of customers in Asia and South America," said Ismael Roig, President of ADM Asia-Pacific. "This collaboration leverages the strengths of both companies for the benefit of customers, and we anticipate a positive response on both continents."

#### People who read this article also read what the article

Squash vine borer biology and management 2015/04/15

Projected commodity prices impact farms margins and rent 2015/04/15

Southwest Michigan fruit regional report - April 14, 2015 2015/04/15

Insect pests of vegetables webinar now available 2015/04/15

Profile of a planting-time pest: Seedcorn maggot in vegetables 2015/04/15

Vice Minister Yu Xinrong underlines modern fruit industry development 2015/04/10

China's rural co-ops sow for growth 2015/04/13

Production and Market of Picoxystrobin in China-2015 is CCM's first edition report on Chinese picoxystrobin industry. 2015/03/30

A professional market information provider CCM is a brand of **K**comber

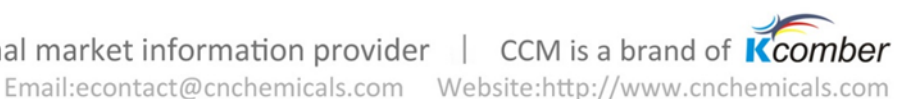

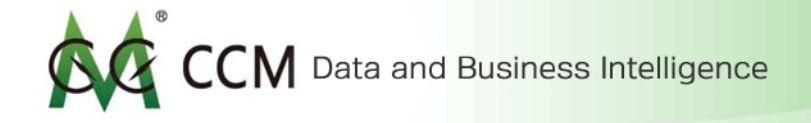

# Thank you!

A professional market information provider | CCM is a brand of Kcomber Email:econtact@cnchemicals.com Website:http://www.cnchemicals.com